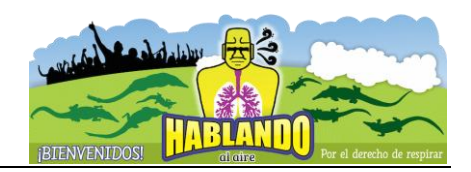

# MANUAL PARA EL MANEJO DE SOFTWARE ESPECIALIZADO

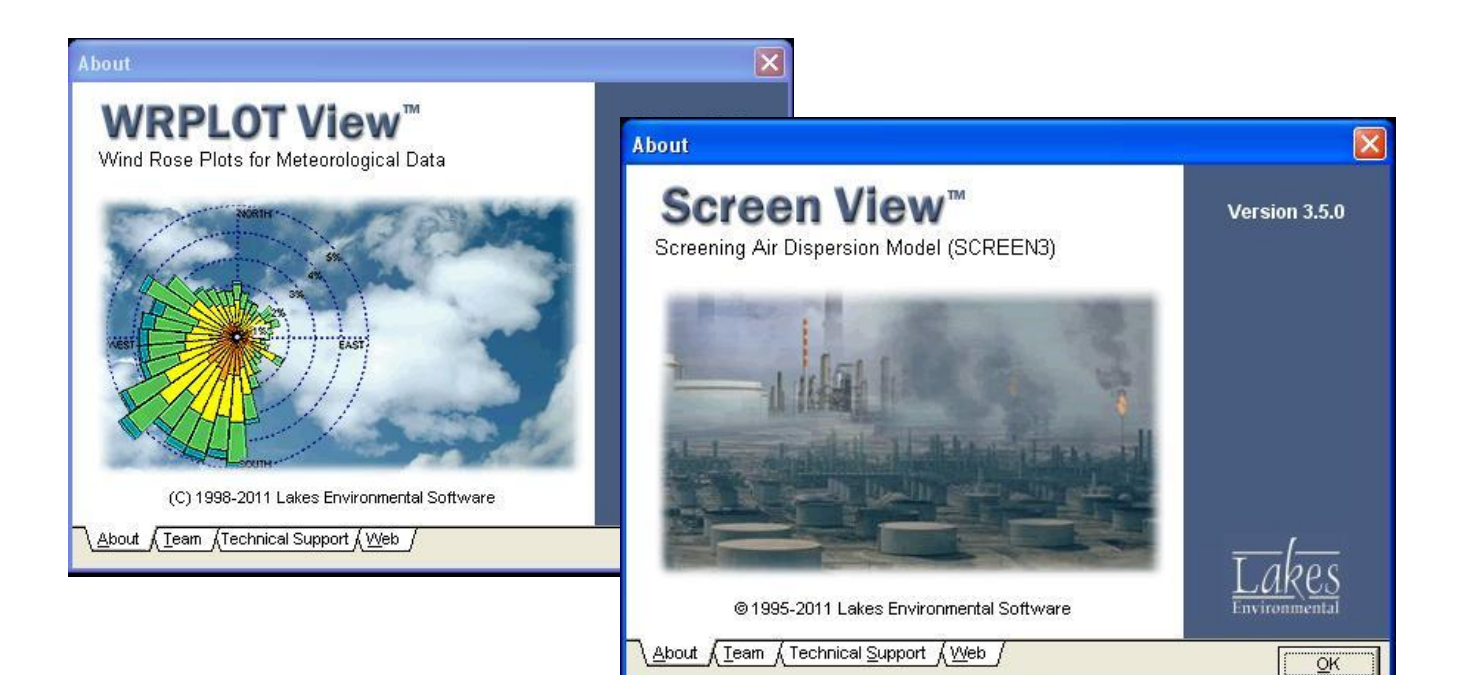

# LENGUAJE R APLICADO AL ANÁLISIS DE DATOS DE CALIDAD DEL AIRE

MIPA Sergio Ramos Herrera MISA Elizabeth Magaña Villegas MIA Jesús Manuel Carrera Velueta

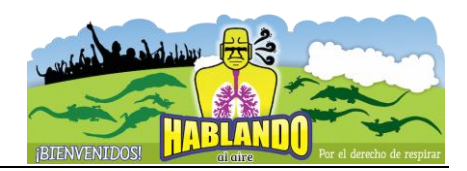

# INDICE

| 1 Software WRPLOT View Freeware 7.0.0 | • 3 |
|---------------------------------------|-----|
| 2 Software Screen View                | .13 |
| 3. R y el paquete OPENAIR             | .19 |

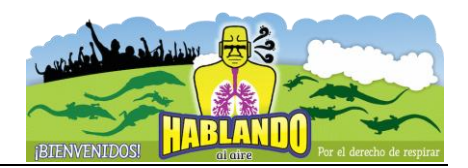

# 1 Software WRPLOT View Freeware 7.0.0

WRPlot es un software gratuito para la construcción de Rosas de Viento para datos meteorológicos. Proporciona una vista de gráficas de rosas de viento, análisis de frecuencias, así como gráficas para diversos formatos de datos meteorológicos.

#### Descarga e Instalación

Pasos para la instalación.

- 1. Descargar el archivo de instalación de la dirección: http://www.weblakes.com/products/wrplot/
- 2. Llenar el formato de registro para obtener el código de activación (Figura 1).
- 3. Instalar el WRPLOT View en tu computadora (Figura 2).
- 4. Una vez obtenido el código de activación, iniciar el WRPlot View (Figura 3).
- 5. Ingresar código de activación.
- 6. A partir de este momento se puede empezar a usar el WRPlot View (Figura4).

| Image: A state of the state of the state | ucts/wrplot/registration.html                                                                                                    | — Lakes Environmental   WRPLOT View [free] - Wind Ro                                                                                                    | se Plots for Meteorol | ogical Data 🖒 Lector                                                                            |
|----------------------------------------------------------------------------------------------------|----------------------------------------------------------------------------------------------------|----------------------------------------------------------------------------------------------------|-----------------------|-------------------------------------------------------------------------------------------------|
| El gobierno de Peña sin idea y mil veces peor que el vi                                                                                                    | ejo PR Pronósti                                                                                                    | co para Ciudades de la República Mexicana                                                                                                    | Lakes Environ         | mental   WRPLOT View [free] - Wind Rose Plo 🔶 🖿                                                 |
| Lakes                                                                                                    |                                                                                                    |                                                                                                    |                       | Search                                                                                          |
|                                                                                                    | Company Software                                                                                                    | Services Training Support Downloa                                                                                                    | d Buy                 |                                                                                                 |
| SOFTWARE   How to Choose  AERMOD View  AERSCREEN View  ARTM View  AUSTAL View  CBRNE View  CALPUFF View  CALPUFF View  CALRoads View                                                                                                    | WRPLOT V<br>Wind Rose Plots for Mete<br>Overview Registration<br>Registration and Act<br>To register your WRPLOT Vic<br>complete the registration form | iew <sup>TM</sup> - Freeware<br>orological Data<br>Features Tech Specs Resources<br>ivation<br>w software and receive your Activation Code by email<br>below.                                  | il, please            | webGIS I webMET PRODUCT: Freeware WRPLOT View                                                   |
| EcoRisk View     Emissions View     Emissions View     FETS View     FETS-RT Web     IRAP-h View     SEVEX View     SLAB View      FREEWARE     Percent View     Screen View                                                                                                    | First Name:"<br>Last Name:"<br>E-mail:"<br>Confirm E-mail:"<br>Company:"<br>Address:<br>City:<br>State/Province:"<br>Country:"<br>Postal Code:         | Manuel<br>Carrera<br>Imcarreraw@gmail.com<br>Universidad Juárez Autónoma de Tabasco<br>Km 0.5 Carretera Villahermosa-Cárdenas entronque<br>Villahermosa<br>Tabasco / Centro<br>México<br>86039 |                       | RESOURCES<br>> Modeling Data<br>> Modeling Tips<br>Courses ><br>Newsletter ><br>Knowledgebase > |

Figura 1. Formulario de registro para la obtención del código de activación.

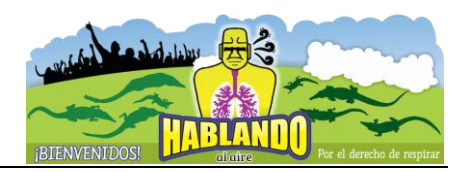

| InstallShield Wizard |                                                                                                    |
|----------------------|----------------------------------------------------------------------------------------------------|
|                      | Preparing to Install                                                                                                    |
|                      | Lakes Environmental WRPLOT View - Freeware V.7.0<br>Setup is preparing the InstallShield Wizard, which will<br>guide you through the program setup process. Please<br>wait. |
|                      | Configuring Windows Installer                                                                                                    |
|                      |                                                                                                    |
|                      |                                                                                                    |
|                      |                                                                                                    |
|                      |                                                                                                    |
|                      |                                                                                                    |
|                      | Cancel                                                                                                    |

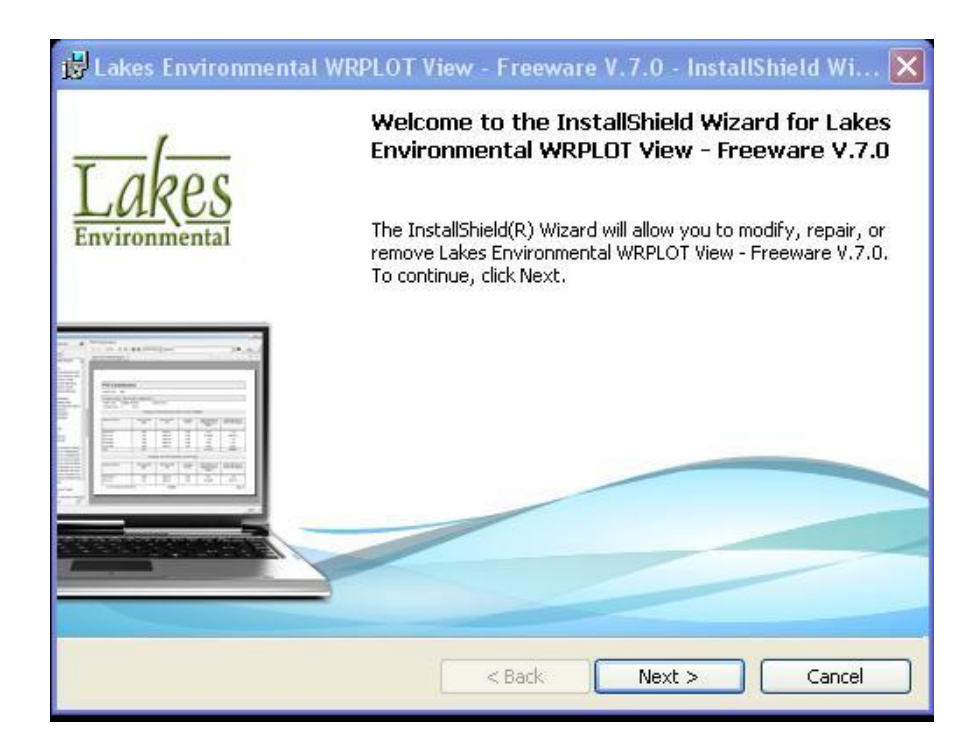

Figura 2. Algunas ventanas que se observarán durante la instalación del WRPlot.

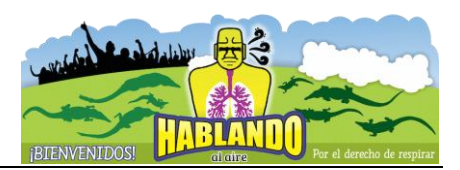

Pulsar el bóton de comando "Next >", después de algunos instantes pulsar el botón "Finalizar". El WRPlot está instalado.

| Warnin                            | g 💽                                                                                                    |   |
|-----------------------------------|----------------------------------------------------------------------------------------------------|---|
| <u>.</u>                          | Application License Not Found!<br>Product: WRPLOT View 7.0.0<br>Date: 24/06/2015<br>OG: No Entry                                                                                                    |   |
|                                   | OK                                                                                                    |   |
| onfirmatio                        | n                                                                                                    | > |
|                                   | <u>Y</u> es <u>N</u> o                                                                                                    |   |
| Registration -                    | WRPLOT View                                                                                                    | X |
| Obtain<br>Simpl<br>After<br>Key v | ing a Registration Key is Easy!<br>y click on the Web Registration button below.<br>you fill out the on-line form, your Registration<br>will be sent to you by e-mail.<br>View Web Registration Form |   |
| Please Enter Y                    | our Product Registration Key:                                                                                                    |   |
| Key:                              | Ţ                                                                                                    |   |
| Entered Key is:                   |                                                                                                    |   |
| Current Date:                     | 24/06/2015                                                                                                    |   |
| Cancel                            | ок                                                                                                    | 1 |

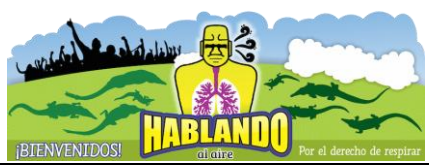

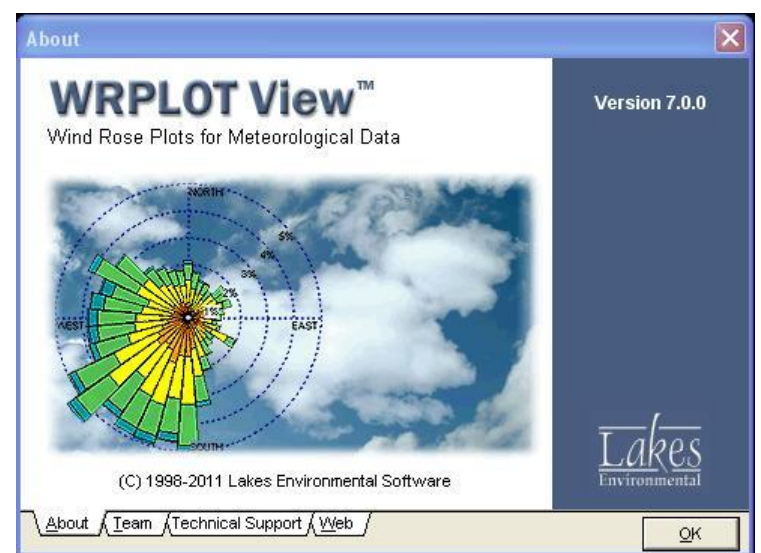

Figura 4. Pantalla de Inicio, una vez ingresado el código de activación.

## Preparación de la Base de Datos.

La base de datos debe estar integrada por 7 columnas de datos: id estación, año, mes, día, hora, dirección del viento, velocidad del viento.

| LAKES FORMAT     |             |               |               |      |     |    |  |
|------------------|-------------|---------------|---------------|------|-----|----|--|
| *                |             |               |               |      |     |    |  |
| * Rows with * at | the beginiı | ng of the lir | ie are recogn | ized |     |    |  |
| * as comments a  | nd are igno | ored by WR    | PLOT View     |      |     |    |  |
| *                |             |               |               |      |     |    |  |
| * STNID (5)      |             |               |               |      |     |    |  |
| * YEAR (4)       |             |               |               |      |     |    |  |
| * MONTH (2)      |             |               |               |      |     |    |  |
| * DAY (2)        |             |               |               |      |     |    |  |
| * HOUR (2) 0-23  |             |               |               |      |     |    |  |
| * WDIR (3) deg   |             |               |               |      |     |    |  |
| * WSPD (3) knots | 5           |               |               |      |     |    |  |
| *                |             |               |               |      |     |    |  |
| 14826            | 1988        | 1             | 1             | 0    | 260 | 17 |  |
| 14826            | 1988        | 1             | 1             | 1    | 260 | 13 |  |
| 14826            | 1988        | 1             | 1             | 2    | 260 | 14 |  |
| 14826            | 1988        | 1             | 1             | 3    | 250 | 16 |  |
| 14826            | 1988        | 1             | 1             | 4    | 250 | 15 |  |
| 14826            | 1988        | 1             | 1             | 5    | 240 | 15 |  |
| 14826            | 1988        | 1             | 1             | 6    | 240 | 14 |  |

Una Rosa de Vientos representa la frecuencia de ocurrencia de los vientos en cada una de las direcciones de vientos específicadas y para cada clase de velocidad de viento para una localidad dada y durante un período de tiempo. La Figura 5 muestra la ventana principal del software.

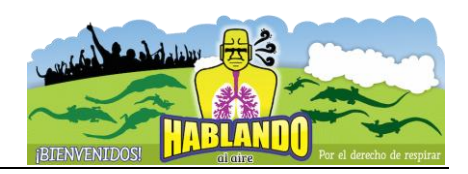

| Wind Spe<br>Stability C | ed<br>Nass  | w                  | ind Directions: 16<br>Wind Classes [6] | <b>•</b>                   | Units<br>© Knots<br>C m/s      | C Flo   | <b>ition</b><br>ection (blov<br>w Vector ( | wing from)<br>blowing to)          |                                                                              |                                                                                      |      | 2                                    |
|-------------------------|-------------|--------------------|----------------------------------------|----------------------------|--------------------------------|---------|--------------------------------------------|------------------------------------|------------------------------------------------------------------------------|--------------------------------------------------------------------------------------|------|--------------------------------------|
| et Data Infor           | rmation   F | Frequency <u>C</u> | ount   Frequency <u>D</u> i            | stributio                  | n   <u>W</u> ind Rose          | Graph   |                                            |                                    |                                                                              |                                                                                      |      |                                      |
| Station                 | Star        | rt Date            | End Date                               |                            | Met Da                         | ta File |                                            | Incomplete/<br>Missing<br>Records  | Ø                                                                            | Format                                                                               |      | Add File                             |
|                         |             |                    |                                        |                            |                                |         |                                            |                                    |                                                                              |                                                                                      |      |                                      |
|                         |             |                    |                                        |                            |                                |         |                                            |                                    |                                                                              |                                                                                      |      |                                      |
| •                       |             |                    |                                        |                            |                                |         |                                            |                                    |                                                                              |                                                                                      | 4    |                                      |
| <                       | vations     | cify Days          | Year<br>                               | ange<br>Time: _<br>Time: _ | 00:00<br>23:00<br>Specify Time |         | Data Fi                                    | lle Info<br>Av<br>Calm<br>Incomple | Total No<br>erage Wi<br>Caln<br>Winds F<br>Data A<br>ce/Missing<br>otal Reco | of Hours:<br>nd Speed:<br>Records:<br>requency:<br>Records:<br>Records:<br>rds Used: | 0.00 | 0<br>Knots<br>0<br>%<br>0%<br>0<br>0 |

Figura 5. Ventana principal de WRPLOT View.

La Tabla 1 contiene un listado de las estaciones meteorológicas automáticas en Tabasco, cuya información esta accesible desde el portal del Servicio Meteorológico Nacional ().

| Estación           | Longitud                | Latitud      | asnm(m) | Municipio    |
|--------------------|-------------------------|--------------|---------|--------------|
| Paraíso            | 93° 09' 20"             | 18°25'23"    | 4       | Paraíso      |
| Sanchez Magallanes | 93° 51' 52"             | 18° 17' 44'' | 5       | Cárdenas     |
| Huimanguillo       | 93 <sup>°</sup> 23' 47" | 17° 51' 04"  | 20      | Huimanguillo |
| Villahermosa       | 92° 56' 00"             | 17° 59' 00"  | 6.5     | Centro       |
| Jonuta             | 92° 08' 16"             | 18° 05' 27'' | 9       | Jonuta       |
| Pantanos de Centla | 92° 38' 47"             | 18° 24' 22'' | 2       | Centla       |
| Trez Brazos        | 92° 36' 26"             | 18° 23' 05"  | 11      |              |
| Dos Patrias        | 92 <sup>°</sup> 47' 58" | 17° 36' 42'' | 25      |              |
| San Pedro          | 91° 08' 59"             | 17° 46' 18'' | 50      |              |
| C.Usumacinta       | 91° 13' 44"             | 17° 17' 23"  | 123     |              |

Tabla 1. Estaciones meteorológicas automáticas en Tabasco

La Tabla 2 muestra un ejemplo típico de la estructura o campos de la base de datos de la estación meteorológica de Paraíso en formato Excel, descargada desde la página web del servicio meteorológico nacional (http://smn.cna.gob.mx). Para obtener el archivo siga el siguiente procedimiento: observando el tiempo  $\rightarrow$  estaciones meteorológicas automáticas  $\rightarrow$  en el mapa seleccionar Tabasco  $\rightarrow$  periodo: 60 min  $\rightarrow$  aceptar  $\rightarrow$  seleccione la estación e importe datos.

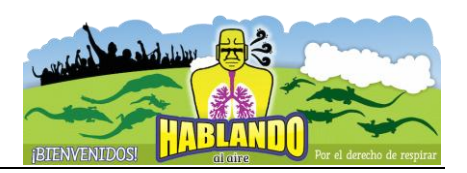

| _ | Tabla 2. Datos ( | ue parais | so corre | esponai | entes a | i mes | ue se | ptiembr | e de 20 | 12.       |
|---|------------------|-----------|----------|---------|---------|-------|-------|---------|---------|-----------|
|   |                  | DVS       | DVr      | VVs     | VVr     | Т     | HR    | Pb      | Prec    | RS        |
|   | dd/mm/aaaa hh:mm | (°)       | (°)      | (m/s)   | (m/s)   | (°C)  | (%)   | (mb)    | (mm)    | $(W/m^2)$ |
|   | 01/09/2012 00:00 | 316       | 59       | 0.52    | 11.7    | 28.8  | 68    | 1011.8  | 0       | 5.7       |
|   | 01/09/2012 01:00 | 47        | 57       | 2.5     | 7.9     | 28.1  | 72    | 1011.7  | 0       | 0         |
|   | 01/09/2012 02:00 | 61        | 91       | 2.65    | 10      | 27.9  | 74    | 1011.8  | 0       | 0         |
|   | 01/09/2012 03:00 | 79        | 84       | 4.12    | 13.4    | 27.3  | 75    | 1012.8  | 0       | 0         |
|   | 01/09/2012 04:00 | 99        | 79       | 3.15    | 13.8    | 27.2  | 77    | 1013.9  | 0       | 0         |
|   | 01/09/2012 05:00 | 145       | 197      | 3.67    | 12.7    | 27.1  | 78    | 1014.7  | 0       | 0         |

Para procesar esta base de datos en WRPLOT es necesario agregarle cuatro campos o columnas: año, mes, día y hora. Esto se logra en EXCEL aplicando las funciones que llevan esos mismos nombres a la columna que lleva la fecha de la medición.

Para importar una base de datos en Excel desde el programa WRPlot, vaya al barra de menus y seleccione el menú Herramientas (Tools)  $\rightarrow$  Importar desde Excel (Import form Excel), se desplegará la ventana de la Figura 6. Para cargar la base de datos presione en la carpeta amarilla y seleccione el archivo. Luego en el área de datos de campo indique en que columnas se encuentran el año, mes, día y hora, velocidad y dirección del viento. También complete la parte de información de la estación. Luego guarde el archivo en la dirección que desee o simplemente presione importar (import) para que el archivo se salve con extensión \*.sam.

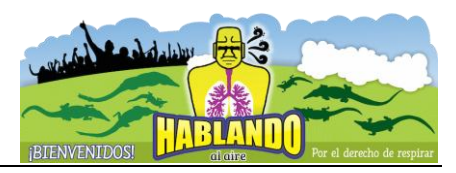

| V                                                      | Surface Data From (Exce<br>JManue/\Documents\Parai                                                                                                    | el File):<br>isoSep2                                                    | 2012v2                                                                                     | .xls                                                                      | e 🖉                                                         | Save Surfac                                                                    | ce File As (SAMSC<br>ments\ParaisoSep | )N Format)<br>2012v2.sa                                             | :<br>m 🖌 🤌 🖪                                         |                                                                        |
|--------------------------------------------------------|----------------------------------------------------------------------------------------------------|-------------------------------------------------------------------------|--------------------------------------------------------------------------------------------|---------------------------------------------------------------------------|-------------------------------------------------------------|--------------------------------------------------------------------------------|---------------------------------------|---------------------------------------------------------------------|------------------------------------------------------|------------------------------------------------------------------------|
| ita F                                                  | Fields                                                                                                    | n                                                                       |                                                                                            |                                                                           |                                                             |                                                                                |                                       |                                                                     |                                                      |                                                                        |
| #                                                      | t Data Field N                                                                                                    | lame                                                                    |                                                                                            | Exc                                                                       | el Column<br>Name                                           | Missing<br>Indicator in<br>Excel File                                          | Unit in<br>Excel File                 |                                                                     | Number Type                                          | e                                                                      |
|                                                        | Year                                                                                                    |                                                                         |                                                                                            | В                                                                         |                                                             |                                                                                | N/A                                   | YY.                                                                 | , 11111                                              | _                                                                      |
| 2                                                      | 2 Month                                                                                                    |                                                                         |                                                                                            | С                                                                         |                                                             |                                                                                | N/A                                   | 1 to                                                                | 512                                                  |                                                                        |
| 3                                                      | 3 Day                                                                                                    |                                                                         |                                                                                            | D                                                                         |                                                             |                                                                                | N/A                                   | 1 to                                                                | o 31                                                 |                                                                        |
| 4                                                      | 1 Hour                                                                                                    |                                                                         |                                                                                            | E                                                                         |                                                             |                                                                                | 00 to 23                              | 00                                                                  | to 23, 01 to 24                                      | ŀ                                                                      |
| 5                                                      | 5 Wind Direction                                                                                                    |                                                                         |                                                                                            | F                                                                         |                                                             |                                                                                | degrees                               | Inte                                                                | eger                                                 |                                                                        |
| 6                                                      | Wind Speed                                                                                                    |                                                                         |                                                                                            | Н                                                                         |                                                             |                                                                                | m/s                                   | De                                                                  | cimal                                                |                                                                        |
|                                                        | 7 Hausty Descipitation                                                                                                    |                                                                         |                                                                                            | м                                                                         |                                                             |                                                                                | hundredths of                         | inche Inte                                                          | eger                                                 |                                                                        |
| F                                                      | First Row to Import: 1                                                                                                    | •                                                                       | Set                                                                                        |                                                                           | Last R                                                      | ow to Import:                                                                  | 716 🔶 S                               | et                                                                  | 🧳 İmi                                                | por                                                                    |
| F                                                      | First Row to Import: 1                                                                                                    | •                                                                       | Set                                                                                        |                                                                           | Last R                                                      | ow to Import:                                                                  | 716 🔶 S                               | et                                                                  | 😼 İmi                                                | por                                                                    |
| F<br>cel I                                             | First Row to Import: 1                                                                                                    | B                                                                       | Set                                                                                        |                                                                           | Last R                                                      | ow to Import:                                                                  | 716 🔶 s                               | et H                                                                | <u></u> [m                                           | por                                                                    |
| F<br>cel I                                             | First Row to Import: 1 File SAMSON File A DD/MM/AAAA HH:MM                                                                                                    | B                                                                       | Set<br>C<br>MES                                                                            | D                                                                         | Last R<br>E<br>HORA                                         | ow to Import:<br>F<br>DIRS                                                     | 716 S<br>G<br>DIRR                    | et H                                                                | <u>₹</u> imi                                         | por<br>I<br>VEL                                                        |
| F<br>cell<br>1<br>2                                    | First Row to Import:         1           File         SAMSON File                                                                                                    | B<br>AÑO<br>2012                                                        | Set<br>C<br>MES<br>9                                                                       | D<br>DIA<br>1                                                             | Last R<br>E<br>HORA<br>0                                    | ow to Import:<br>F<br>DIRS<br>316                                              | 716 🔶 S<br>G<br>DIRR<br>59            | et H<br>VEI<br>0.5                                                  | <b>⋥</b> [m]<br>.s                                   | por<br>I<br>VEL<br>1.7                                                 |
| F<br>cell<br>1<br>2<br>3                               | First Row to Import: 1 File SAMSON File A DD/MM/AAAA HH:MM 1/09/2012 12:00:00 a.r 1/09/2012 01:00:00 a.r                                                                                                    | B<br>AÑO<br>2012<br>2012                                                | Set<br>C<br>MES<br>9                                                                       | D<br>DIA<br>1                                                             | Last R<br>E<br>HORA<br>0<br>1                               | F<br>DIRS<br>316<br>47                                                         | 716 🔶 S<br>G<br>DIRR<br>59<br>57      | et H<br>VEI<br>0.5<br>2.5                                           | <b>⅔</b> [m]<br>.s 1<br>7                            | por<br>I<br>VEL<br>1.7<br>7.9                                          |
| F<br>cell<br>1<br>2<br>3<br>4                          | First Row to Import: 1<br>File SAMSON File A<br>DD/MM/AAAA HH:MM<br>1/09/2012 12:00:00 a.r<br>1/09/2012 01:00:00 a.r<br>1/09/2012 02:00:00 a.r                                                                                                    | B<br>AÑO<br>2012<br>2012<br>2012                                        | Set<br>C<br>MES<br>9<br>9<br>9                                                             | D<br>DIA<br>1<br>1                                                        | Last R<br>E<br>HORA<br>0<br>1<br>2                          | F<br>DIRS<br>316<br>47<br>61                                                   | 716                                   | et H<br>VEI<br>0.5<br>2.5<br>2.7                                    | <b>∛</b> [m]<br>.s 1<br>7                            | por<br>I<br>VEL<br>1.7<br>7.9                                          |
| F<br>cell<br>1<br>2<br>3<br>4<br>5                     | First Row to Import: 1<br>File SAMSON File A<br>DD/MM/AAAA HH:MM<br>1/09/2012 12:00:00 a.r<br>1/09/2012 02:00:00 a.r<br>1/09/2012 02:00:00 a.r<br>1/09/2012 02:00:00 a.r                                                                                                    | B<br>AÑO<br>2012<br>2012<br>2012<br>2012                                | Set<br>C<br>MES<br>9<br>9<br>9<br>9                                                        | D<br>DIA<br>1<br>1<br>1                                                   | Last R<br>E<br>HORA<br>0<br>1<br>2<br>3                     | ow to Import:<br>F<br>DIRS<br>316<br>47<br>61<br>79                            | 716                                   | et H<br>VEI<br>0.5<br>2.5<br>2.7<br>4.1                             | <b>⅔</b> [m<br>1.5 1<br>7<br>1                       | por<br>I<br>VEL<br>1.7<br>7.9<br>10<br>3.4                             |
| F<br>cell<br>1<br>2<br>3<br>4<br>5<br>6                | First Row to Import: 1<br>File SAMSON File A<br>DD/MM/AAAA HH:MM<br>1/09/2012 12:00:00 a.r<br>1/09/2012 02:00:00 a.r<br>1/09/2012 02:00:00 a.r<br>1/09/2012 02:00:00 a.r<br>1/09/2012 02:00:00 a.r                                                                                                    | B<br>AÑO<br>2012<br>2012<br>2012<br>2012<br>2012<br>2012                | Set<br>C<br>MES<br>9<br>9<br>9<br>9<br>9<br>9                                              | D<br>DIA<br>1<br>1<br>1<br>1<br>1                                         | Last R<br>E<br>HORA<br>0<br>1<br>2<br>3<br>4                | ow to Import:<br>F<br>DIRS<br>316<br>47<br>61<br>79<br>99                      | 716                                   | et H<br>VEI<br>0.5<br>2.5<br>2.7<br>4.1<br>3.2                      |                                                      | por<br>I<br>VEL<br>1.7<br>7.9<br>10<br>3.4<br>3.8                      |
| F<br>cell<br>1<br>2<br>3<br>4<br>5<br>6<br>7           | First Row to Import: 1<br>File SAMSON File A<br>DD/MM/AAAA HH:MM<br>1/09/2012 12:00:00 a.r<br>1/09/2012 02:00:00 a.r<br>1/09/2012 02:00:00 a.r<br>1/09/2012 02:00:00 a.r<br>1/09/2012 03:00:00 a.r<br>1/09/2012 03:00:00 a.r                                                                               | B<br>AÑO<br>2012<br>2012<br>2012<br>2012<br>2012<br>2012<br>2012        | Set<br>C<br>MES<br>9<br>9<br>9<br>9<br>9<br>9<br>9<br>9<br>9                               | D<br>DIA<br>1<br>1<br>1<br>1<br>1<br>1                                    | Last R<br>E<br>HORA<br>0<br>1<br>2<br>3<br>4<br>5           | ow to Import:<br>F<br>DIRS<br>316<br>47<br>61<br>79<br>99<br>145               | 716                                   | et H<br>VEI<br>0.5<br>2.5<br>2.7<br>4.1<br>3.2<br>3.7               | [m]     [m]     [s     [n]     [1     [1     1     1 | por<br>I<br>VEL<br>1.7<br>7.9<br>10<br>3.4<br>3.8<br>2.7               |
| F<br>cell<br>2<br>3<br>4<br>5<br>6<br>7<br>8           | First Row to Import: 1<br>File SAMSON File A<br>DD/MM/AAAA HH:MM<br>1/09/2012 12:00:00 a.r<br>1/09/2012 02:00:00 a.r<br>1/09/2012 03:00:00 a.r<br>1/09/2012 03:00:00 a.r<br>1/09/2012 04:00:00 a.r<br>1/09/2012 05:00:00 a.r<br>1/09/2012 05:00:00 a.r                                                     | B<br>AÑO<br>2012<br>2012<br>2012<br>2012<br>2012<br>2012<br>2012<br>201 | Set<br>C<br>MES<br>9<br>9<br>9<br>9<br>9<br>9<br>9<br>9<br>9<br>9                          | D<br>DIA<br>1<br>1<br>1<br>1<br>1<br>1<br>1<br>1<br>1<br>1                | Last R<br>E<br>HORA<br>0<br>1<br>2<br>3<br>4<br>5<br>6      | ow to Import:<br>F<br>DIRS<br>316<br>47<br>61<br>79<br>99<br>145<br>221        | 716                                   | et H<br>VEI<br>0.5<br>2.5<br>2.7<br>4.1<br>3.2<br>3.7<br>1.8        |                                                      | por<br>1<br>VEL<br>1.7<br>7.9<br>10<br>3.4<br>3.8<br>2.7<br>8.4        |
| F<br>cell<br>1<br>2<br>3<br>4<br>5<br>6<br>7<br>8<br>9 | First Row to Import: 1<br>File SAMSON File A<br>DD/MM/AAAA HH:MM<br>1/09/2012 12:00:00 a.r<br>1/09/2012 02:00:00 a.r<br>1/09/2012 03:00:00 a.r<br>1/09/2012 03:00:00 a.r<br>1/09/2012 05:00:00 a.r<br>1/09/2012 05:00:00 a.r<br>1/09/2012 05:00:00 a.r<br>1/09/2012 05:00:00 a.r<br>1/09/2012 05:00:00 a.r | B<br>AÑO<br>2012<br>2012<br>2012<br>2012<br>2012<br>2012<br>2012<br>201 | Set<br>C<br>MES<br>9<br>9<br>9<br>9<br>9<br>9<br>9<br>9<br>9<br>9<br>9<br>9<br>9<br>9<br>9 | D<br>DIA<br>1<br>1<br>1<br>1<br>1<br>1<br>1<br>1<br>1<br>1<br>1<br>1<br>1 | Last R<br>E<br>HORA<br>0<br>1<br>2<br>3<br>4<br>5<br>6<br>7 | ow to Import:<br>F<br>DIRS<br>316<br>47<br>61<br>79<br>99<br>145<br>221<br>235 | 716                                   | et H<br>VEI<br>0.5<br>2.5<br>2.7<br>4.1<br>3.2<br>3.7<br>1.8<br>0.7 |                                                      | por<br>l<br>VEL<br>1.7<br>7.9<br>10<br>3.4<br>3.8<br>2.7<br>3.4<br>3.9 |

Figura 6. Ventana para importar datos desde Excel.

Para obtener la rosa de vientos cierre y regrese a la ventana principal y cargue el archivo presionando Add File y buscando el archivo con extensión \*.sam (Figura 7).

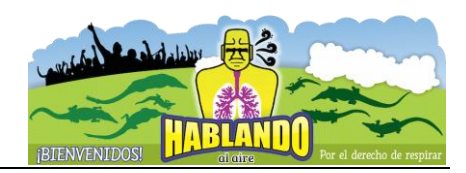

| WRPLOT Vie<br>File Edit To<br>Display | ew Freeware 7.0.0<br>ools Help           |                                   | Units                      | Orientation          |                                   |                                                   |                                                                                                    |                                                         |
|---------------------------------------|------------------------------------------|-----------------------------------|----------------------------|----------------------|-----------------------------------|---------------------------------------------------|----------------------------------------------------------------------------------------------------|---------------------------------------------------------|
| C Stability Clas                      | ss                                       | Wind Classes [6]                  | Knots     C m/s            | Directio     Flow Ve | n (blowing fro<br>ector (blowing  | m)<br>to)                                         |                                                                                                    | *                                                       |
| Met Data Informa                      | ation Frequency <u>C</u><br>Data File(s) | ount   Frequency <u>D</u> istri   | bution   <u>W</u> ind Rose | Graph                |                                   |                                                   |                                                                                                    |                                                         |
| Station                               | Start Date                               | End Date                          | Met Data F                 | ile                  | Incomplete/<br>Missing<br>Records | à                                                 | Format                                                                                                    | Add File                                                |
| 01                                    | 01/09/2012 - 00:00                       | 30/09/2012 - 18:00                | C:\\\ParaisoSej            | o2012v2.sam          | 19                                |                                                   | SAMSON                                                                                                    | Remove<br>Clear All                                     |
| <                                     |                                          |                                   |                            |                      |                                   |                                                   | Þ                                                                                                    |                                                         |
| All Observati                         | ions                                     | Time Rang<br>Start Tin<br>End Tin | le 00:00<br>ne: 23:00      |                      | Jaca File INTO                    | Tota<br>Averag<br>Calm Win<br>Di<br>Di<br>Total ( | I No. of Hours:<br>e Wind Speed:<br>Calm Records:<br>ds Frequency:<br>ata Availability:<br>ssing Records:<br>Seconds Upod: | 715<br>4.94 Knots<br>10<br>1.40%<br>97.34%<br>19<br>696 |
|                                       | Specify Days                             |                                   | Specify Time               |                      |                                   | Totari                                            | Records Used.                                                                                                    | 030                                                     |
| Name:                                 | (Optional)                               |                                   |                            |                      |                                   | State:                                            | Sta                                                                                                    | tion ID: 01                                             |
| ]                                     |                                          |                                   |                            |                      |                                   |                                                   |                                                                                                    |                                                         |

Figura 3. Para cargar internamente el archivo

Puede visualizar la rosa de vientos seleccionando la pestaña Wind Rose (Figura 7). Esta se mostrará en lo que se conoce el área de entrada (Figura 8).

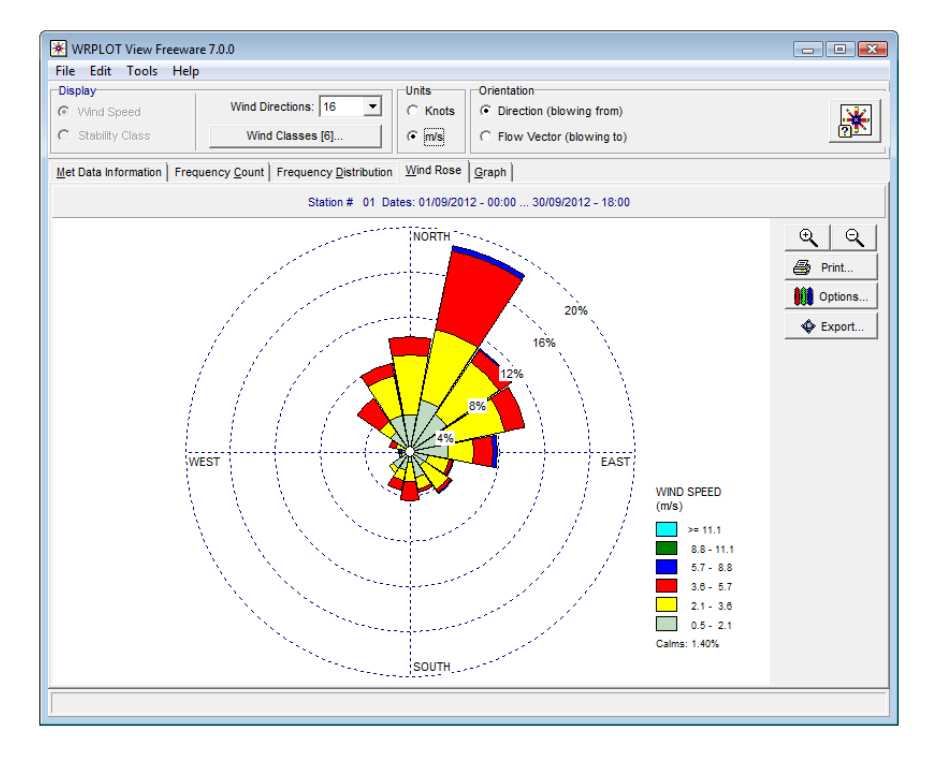

Figura 8. Rosa de vientos de paraíso en Septiembre de 2012

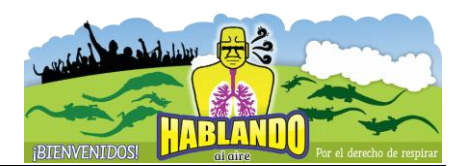

A continuación se muestran los resultados con una base de datos más extensa. La información corresponde a la estación meteorológica de paraíso del 5 de mayo de 2011 al 30 de septiembre de 2012. La base de datos *Paraiso2011\_2012.xls* está disponible en la página web: http://sites.google.com/site/dacbiolsergioramos.

Después de exportar la base de datos y definir todos los parámetros correspondientes explicados antes, la rosa de vientos para todo el periodo considerado se presenta en la Figura 9. Se extrae de esta misma que el viento dominante fue del norte noreste (NNE) y que mayormente estos vientos estuvieron en el rango de 0.5 m/s a 5.7 m/s. Información cuantitativa se puede visualizar en la pestaña *Frequency Distribution* de la ventana principal del software.

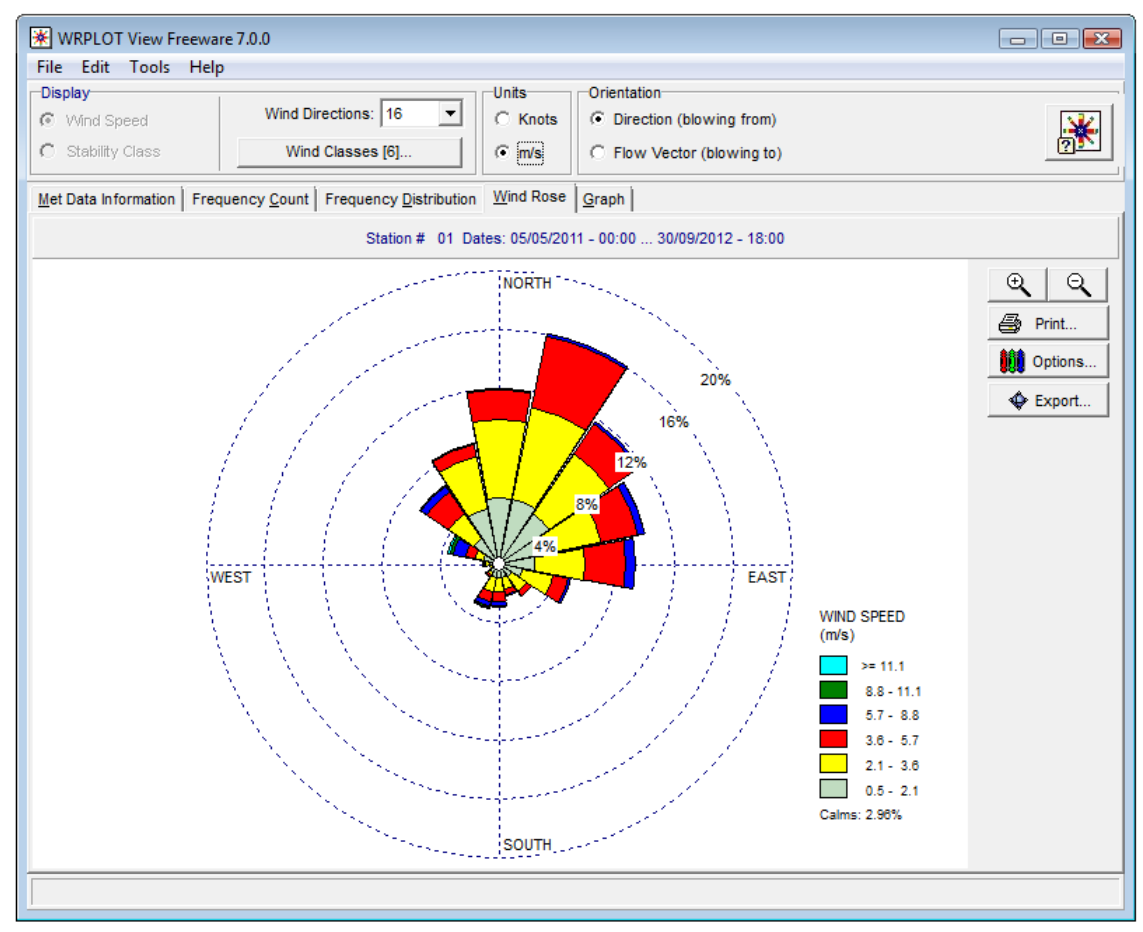

Figura 9. Rosa de vientos de paraíso 2011-2012

La Figura 10 muestra la frecuencia por clase de vientos o por rango de los vientos que soplaron en la estación de Paraíso en el periodo considerado. Esta se obtuvo con la pestaña Graph. Se puede concluir que los vientos más frecuentes estuvieron en el rango de 2.1 m/s a 3.6 m/s.

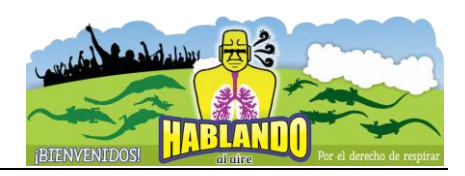

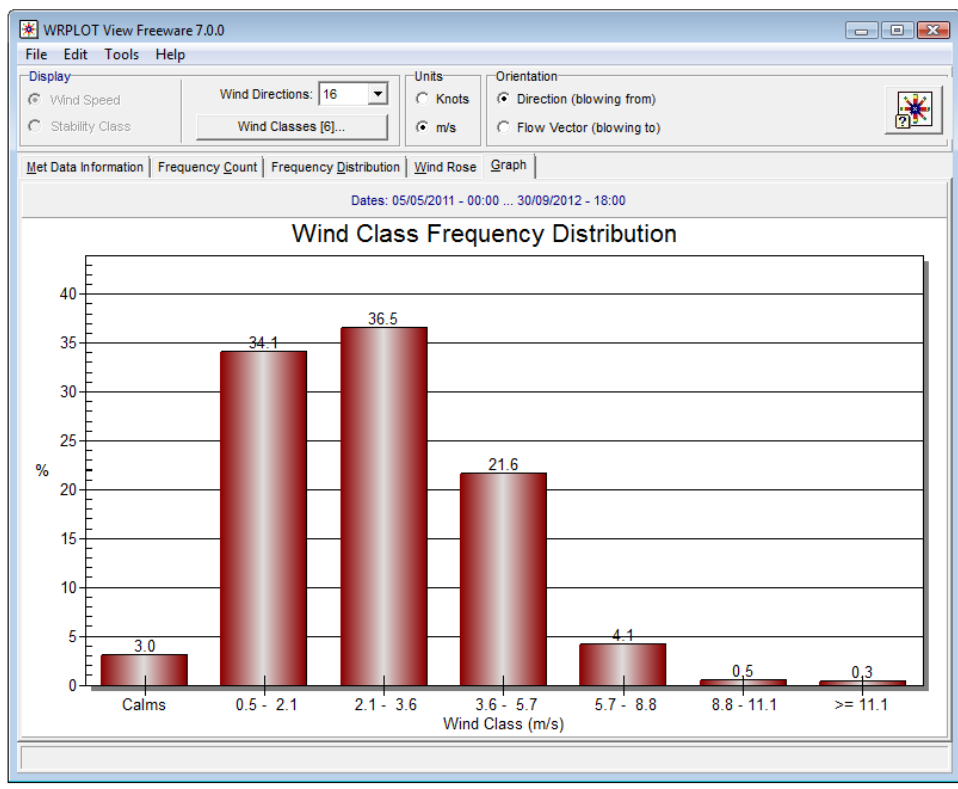

Figura 10. Frecuencia de los vientos para el periodo considerado

La Figura 11 muestra cómo se puede obtener la rosa de vientos anual, mensual, para ciertos días específicos o para ciertas horas durante el día. Primero debe seleccionar la pestaña *Met Data Information*, luego seleccionar el año en cuestión en el menú de cascada *year*. Se puede especificar un intervalo de tiempo durante el día con la opción *Specify Time* o seleccionar días específicos del año con la opción *Specify Days*.

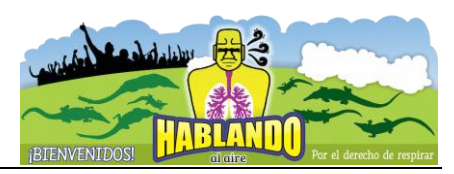

| Splay<br>Wind Spee                      | ed W                                   | ind Directions: 16                          | Units<br>C Knots                                | Orientation<br>© Direction | n (blowing from)                  |                                                                                    |                                                                                          |                                                           |
|-----------------------------------------|----------------------------------------|---------------------------------------------|-------------------------------------------------|----------------------------|-----------------------------------|------------------------------------------------------------------------------------|------------------------------------------------------------------------------------------|-----------------------------------------------------------|
| Stability Ci                            | ~                                      | wind Classes [6]                            | (• m/s                                          | O Flow V                   | ector (blowing to                 | )                                                                                  |                                                                                          |                                                           |
| et Data Inform<br>eteorologica          | nation Frequency C                     | ount Frequency Dist                         | tribution Wind Rose                             | <u>G</u> raph              |                                   |                                                                                    |                                                                                          |                                                           |
| Station                                 | Start Date                             | End Date                                    | Met Data I                                      | File                       | Incomplete/<br>Missing<br>Records | F.                                                                                 | ormat                                                                                    | <u>A</u> dd File                                          |
| 01                                      | 05/05/2011 - 00:00                     | 30/09/2012 - 18:00                          | C:\\\Paraiso20                                  | 11_2012.sam                | 144                               | S/                                                                                 | AMSON                                                                                    | <u>R</u> emove                                            |
|                                         |                                        |                                             |                                                 |                            |                                   |                                                                                    |                                                                                          | <u>C</u> lear All                                         |
|                                         |                                        |                                             |                                                 |                            |                                   |                                                                                    |                                                                                          | 2 WebME                                                   |
|                                         |                                        |                                             |                                                 |                            |                                   |                                                                                    |                                                                                          | WebME                                                     |
| •                                       |                                        |                                             |                                                 |                            |                                   |                                                                                    | •                                                                                        | WebME                                                     |
| < ∎ate Range                            | vices                                  | Year                                        |                                                 |                            | Data File Info                    | Total No                                                                           | of Hours:                                                                                | 2674 WebME                                                |
| ∢ ∎ate Range<br>All Observa             | tions                                  | Year All                                    |                                                 | JE                         | Data File Info                    | Total No.<br>Average Wir                                                           | of Hours:                                                                                | 2674<br>2.60 m/s                                          |
| ∢ ∎ate Range<br>All Observa             | ations                                 | Year<br>All<br>Time Rar                     | nge                                             |                            | Data File Info                    | Total No.<br>Average Wir<br>Calm                                                   | of Hours:<br>nd Speed:<br>Records:                                                       | 2674<br>2.60 m/s<br>110                                   |
| ∢<br>ate Range<br>All Observa           | ations                                 | Year<br>All<br>Time Rat<br>Start T          | nge<br>ime: 06:00                               | - F                        | Data File Info                    | Total No.<br>Average Wir<br>Calm<br>Calm Winds Fr                                  | of Hours:<br>nd Speed:<br>Records:<br>requency:                                          | 2674<br>2.60 m/s<br>110<br>4.11%                          |
| <ul> <li>▲ Lange All Observa</li> </ul> | ations                                 | Year<br>All<br>Start<br>Start               | nge<br>Ime: 06:00                               |                            | Data File Info                    | Total No.<br>Average Wir<br>Calm<br>Calm Winds Fr<br>Data A                        | of Hours:                                                                                | 2674<br>2.60 m/s<br>110<br>4.11%<br>94.61%                |
| ∢ ate Range<br>All Observa              | ations                                 | Year<br>All<br>Time Ras<br>Start T<br>End T | nge<br>īme: 06:00<br>īme: 10:00                 |                            | Data File Info                    | Total No.<br>Average Wir<br>Calm<br>Calm Winds Fr<br>Data A<br>uplete/Missing      | of Hours:<br>d Speed:<br>Records:<br>requency:<br>Records:                               | 2674<br>2.60 m/s<br>110<br>4.11%<br>94.61%<br>144         |
| All Observa                             | tions                                  | Year<br>All<br>Time Ra<br>Start T<br>End T  | nge<br>ime: 06:00<br>ime: 10:00<br>Specify Time |                            | Data File Info                    | Total No.<br>Average Wir<br>Calm Winds Fr<br>Zalm Winds Fr<br>Data A<br>Total Reco | of Hours:<br>dd Speed:<br>Records:<br>requency:<br>vailability:<br>Records:<br>rds Used: | 2674<br>2.60 m/s<br>110<br>4.11%<br>94.61%<br>144<br>2530 |
| All Observa                             | tions<br>Specify Days<br>on (Optional) | Year<br>All<br>Time Ra<br>Start T<br>End T  | nge<br>ime: 06:00<br>ime: 10:00<br>Specify Time |                            | Data File Info                    | Total No.<br>Average Wir<br>Calm Winds Fr<br>Calm Winds Fr<br>Data A<br>Total Reco | of Hours:<br>d Speed:<br>Records:<br>requency:<br>vailability:<br>Records:<br>rds Used:  | 2674<br>2.60 m/s<br>110<br>4.11%<br>94.61%<br>144<br>2530 |

Figura 11. Opciones para seleccionar fechas específicas y horas al día para la rosa de vientos.

# 2 Software Screen View

Screen View es un modelo de sondeo amigable de la dispersión de contaminantes en el aire a partir de diversas fuentes. Este software está basado en el código abierto del modelo SCREEN3, desarrollado por la Agencia de Protección Ambiental de los Estados Unidos (EPA, por sus siglas en inglés). La Figura 2.1 presenta la ventana de acceso al software desarrollado por la empresa weblake. A continuación se muestra con un ejemplo sencillo el uso de este software.

El modelo SCREEN3 puede ser usado para estimar los peores casos de concentraciones a nivel del suelo de una sola fuente contaminante, así como las concentraciones en zonas de cavidad y las concentraciones debido a la inversión de ruptura y la fumigación de la costa.

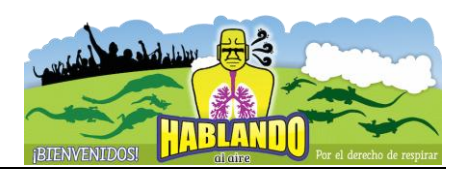

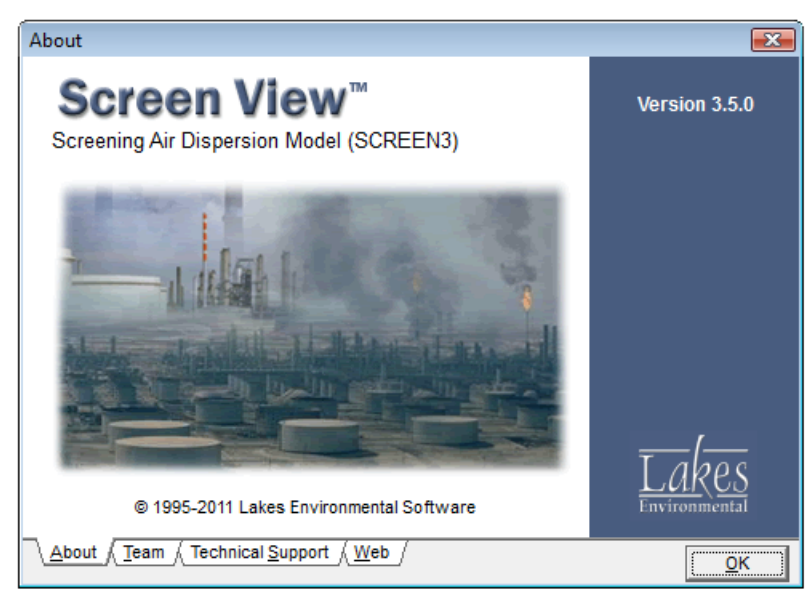

Figura 2.1 Ventana de presentación del software

Ejemplo 2.1. Un complejo termoeléctrica ubicado cerca de la costa cuenta con 6 unidades generadoras de vapor que consumen anualmente 3.7 Mm<sup>3</sup> de combustóleo. En su perímetro y hasta una distancia de 60 km se localizan varias zonas urbanas. En las primeras horas del día 8 de 1 a 6 de la mañana) el viento dominante es de tierra a mar y tiene una velocidad media de 4 m/s; y entre la 1 y las 6 de la tarde el viento dominante va de mar a tierra y su velocidad promedio es de 5 m/s. La emisión de SO<sub>2</sub> y de partículas preocupan más debido a su efecto en la salud humana. Calcule la concentración anual de SO<sub>2</sub> en la zona aledaña al complejo. Este complejo cuanta con tres chimeneas, cada una de 120 metros de altura y 5.5 metros de diámetro interior. La velocidad de salida de los gases de combustión oscila entre 22 y 23 m/s, con una temperatura de salida entre 425 y 428 K. La siguiente Tabla muestra las tasa de emisión en cada chimenea.

|        |                 | Emisiones (ton/año) |                  |  |  |  |  |  |
|--------|-----------------|---------------------|------------------|--|--|--|--|--|
| Unidad | SO <sub>2</sub> | NO <sub>x</sub>     | PM <sub>10</sub> |  |  |  |  |  |
| 1      | 89, 288         | 7,426               | 5,795            |  |  |  |  |  |
| 2      | 91,031          | 7,570               | 5,908            |  |  |  |  |  |
| 3      | 76,248          | 6,342               | 4,948            |  |  |  |  |  |

Solución con Screen View. A continuación se muestra el procedimiento para estimar las concentraciones debido a la chimenea número 1.

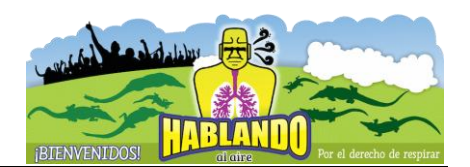

Se crea un nuevo proyecto en la pestaña New. Este se guarda con un nombre y la extensión \*.scr por default en la carpeta Screen View (Figura 2.2). Inmediatamente se despliega la ventana de datos (Figura 2.3) dónde el usuario puede capturar la información pertinente.

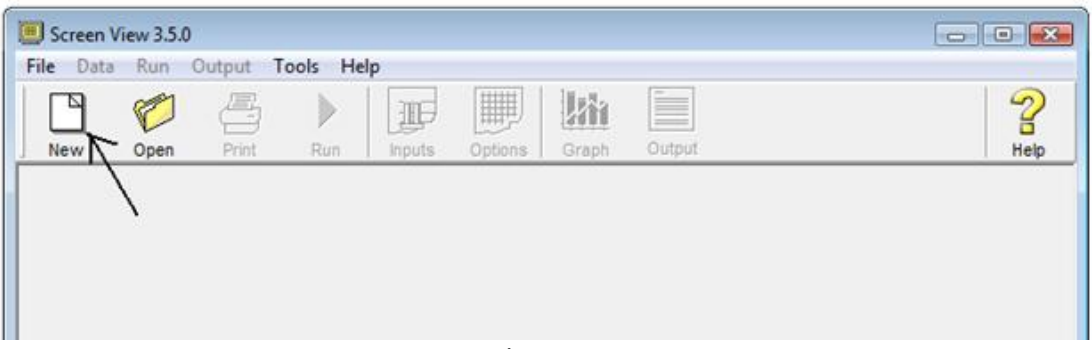

Figura 2.2

Las chimeneas se modelan como fuentes puntuales, que es la opción por default señalada. En esta ventana puede introducir la información básica de la fuente. En este caso la que corresponde a la unidad 1 y al SO<sub>2</sub>. Se seleccionan coeficientes de dispersión para zona urbana y receptores a ras de suelo (Figura 2.3).

| Screen View 3.5.0 - [C:\Lakes\Screen View\Termoelectrica.scr] |                         |           |  |  |  |  |  |  |  |
|---------------------------------------------------------------|-------------------------|-----------|--|--|--|--|--|--|--|
| File Data Run Output Tools Help                               |                         |           |  |  |  |  |  |  |  |
| New Open Print Run Inputs Options                             | Graph Output            | 2<br>Help |  |  |  |  |  |  |  |
| Title                                                         |                         |           |  |  |  |  |  |  |  |
| C:\Lakes\Screen View\Termoelectrica.scr                       |                         |           |  |  |  |  |  |  |  |
| Source Type     Dispersion Coefficient     Flagpole Receptor  |                         |           |  |  |  |  |  |  |  |
| Point Source Parameters                                       | Point Source Parameters |           |  |  |  |  |  |  |  |
| Emission Rate:                                                | 2831.3 [g/s]            |           |  |  |  |  |  |  |  |
| Stack Height:                                                 | 120 [m]                 |           |  |  |  |  |  |  |  |
| Stack Inside Diameter:                                        | 5.5 [m]                 |           |  |  |  |  |  |  |  |
| Stack Gas Exit Velocity                                       | 22.5 [m/s]              |           |  |  |  |  |  |  |  |
| Stack Gas Exit Temperature:                                   | 426.5 [K]               |           |  |  |  |  |  |  |  |
| Ambient Air Temperature (default 293 K):                      | 293 [K]                 |           |  |  |  |  |  |  |  |
|                                                               |                         |           |  |  |  |  |  |  |  |

Figura 2.3 Ventana para introducir la información básica de la fuente

Al dar *next* la ventana cambia para permitir ingresar datos correspondientes al tipo de terreno y condición meteorológica (Figura 2.4). Si selecciona todas las condiciones meteorológicas, internamente se harán los cálculos que den la concentración del peor escenario; esta es la opción que se selecciono en este caso. Para introducir las distancias a las que desee calcular las concentraciones seleccione la pestaña *Automated Distances* (Figura 2.5).

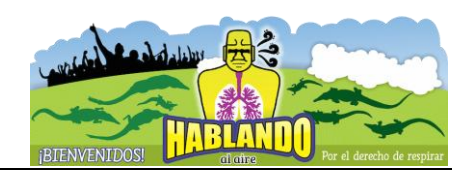

| 🔲 Screen View 3.5.0 - [C:\Lakes\Screen View\Termoelectrica.scr] |                   |  |  |  |  |  |  |
|-----------------------------------------------------------------|-------------------|--|--|--|--|--|--|
| File Data Run Output Tools Help                                 |                   |  |  |  |  |  |  |
| New Open Print Run Inputs Options Graph Outp                    | ut Parts          |  |  |  |  |  |  |
| Source Type: Point                                              |                   |  |  |  |  |  |  |
| Terrain Options       Simple Terrain                            |                   |  |  |  |  |  |  |
| O Single Stability Class and Wind Speed                         | Anemometer Height |  |  |  |  |  |  |
|                                                                 | <u> </u>          |  |  |  |  |  |  |

Figura 2.4 Datos correspondientes al tipo de terreno y condición meteorológica

Al dar *next* la ventana cambia a la de la Figura 2.6 dónde puede consultar detalles de su proyecto o correrlo con *Run*. Después de la corrida se le pregunta al usuario que tipo de salida desea. Hay dos opciones: gráfico o archivo de salida con los resultados de las concentraciones. La Figura 2.7 muestra el gráfico de concentraciones. Estas corresponden a concentraciones horarias y en el gráfico es posible distinguir la concentración máxima posible.

Si desea saber las condiciones meteorológicas que se asocian con esta concentración máxima o tener acceso a los niveles de concentración con la distancia entonces seleccione la opción archivo de salida. Este muestra un resumen de las condiciones bajo las cuales se hizo la corrida. Además este archivo puede guardarse y abrirse desde Excel. Esta última opción le permitirá modelar el comportamiento conjunto de las tres chimeneas, ya que desafortunadamente, el software no permite la entrada de múltiples fuentes puntuales. Para este caso se recomienda usar el principio de superposición. Es decir, calcule las concentraciones para las otras dos fuentes de manera separada y luego sume (con la ayuda de Excel) las concentraciones y obtenga un solo perfil para representar el efecto sobre los receptores viento abajo debido a las tres fuentes de dispersión.

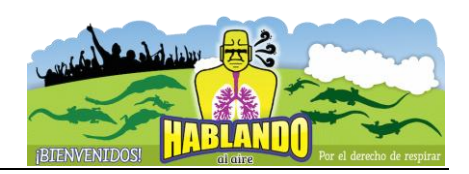

| Screen View 3.5.0 - [C:\Lakes\Screen View\Termoelectrica.scr]                                                                                                    |                                            |  |  |  |  |  |  |
|----------------------------------------------------------------------------------------------------|--------------------------------------------|--|--|--|--|--|--|
| File Data Run Output Tools Help                                                                                                    |                                            |  |  |  |  |  |  |
| New Open Print Run Inputs Options Graph Output                                                                                                    |                                            |  |  |  |  |  |  |
| Source Type: Point                                                                                                    |                                            |  |  |  |  |  |  |
| Terrain Options       Simple Terrain       Choose At Least One Option       Image: Choose At Least One Option         Complex Terrain       Flat Terrain       Image: Choose At Least One Option       Image: Choose At Least One Option         Complex Terrain       Flat Terrain       Image: Choose At Least One Option       Image: Choose At Least One Option         Complex Terrain       Flat Terrain       Image: Choose At Least One Option       Image: Choose At Least One Option         Meteorology       Complex Terrain       Image: Choose At Least One Option       Image: Choose At Least One Option         Meteorology       Complex Terrain       Automated Distances       Discrete Distances       Downwash         Meteorology       Complex Terrain       Automated Distances       Downwash       Funigation         Meteorology       Complex Terrain       Automated Distances       Downwash       Funigation |                                            |  |  |  |  |  |  |
| T max T min_ Base Min. Di                                                                                                    | istance: 1 [m]                             |  |  |  |  |  |  |
| This option allows for a pre-selected array of 50 distances<br>ranging from 100 m to 50,000 m. The Simple Flat Terrain option<br>assumes that the terrain height does not exceed the stack base<br>elevation.                                                                                                    | stance: 50000 [m]                          |  |  |  |  |  |  |
|                                                                                                    | <u>▶</u> Previous <u>▶</u> ext<br><u>▶</u> |  |  |  |  |  |  |

Figura 2.5 Ventana relativa a las distancias a las que se desea calcular las concentraciones

| Project Status                                                                                           | ×                |  |  |  |  |  |
|----------------------------------------------------------------------------------------------------|------------------|--|--|--|--|--|
| Input File: C:\Lakes\Screen View\Termoelectrica.in<br>Output File: C:\Lakes\Screen View\Termoelectrica.o | ut               |  |  |  |  |  |
| Source Type                                                                                              | POINT            |  |  |  |  |  |
| Dispersion Coefficient<br>Complex Terrain                                                                | URBAN<br>NO      |  |  |  |  |  |
| Simple Terrain (FLAT)<br>Automated Distances                                                             | YES<br>YES       |  |  |  |  |  |
| Discrete Distances Fumigation                                                                            | NO<br>NO         |  |  |  |  |  |
| Building Downwash NO                                                                                     |                  |  |  |  |  |  |
| Your Project is COMPLETE. You Can Run Now !!                                                             |                  |  |  |  |  |  |
| Help Input File Details                                                                                  | in <u>C</u> lose |  |  |  |  |  |

Figura 2.6. ventana para la corrida del proyecto de modelación.

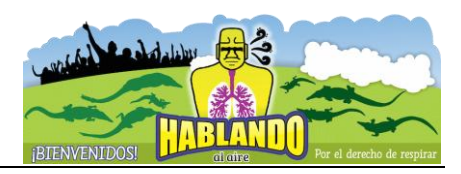

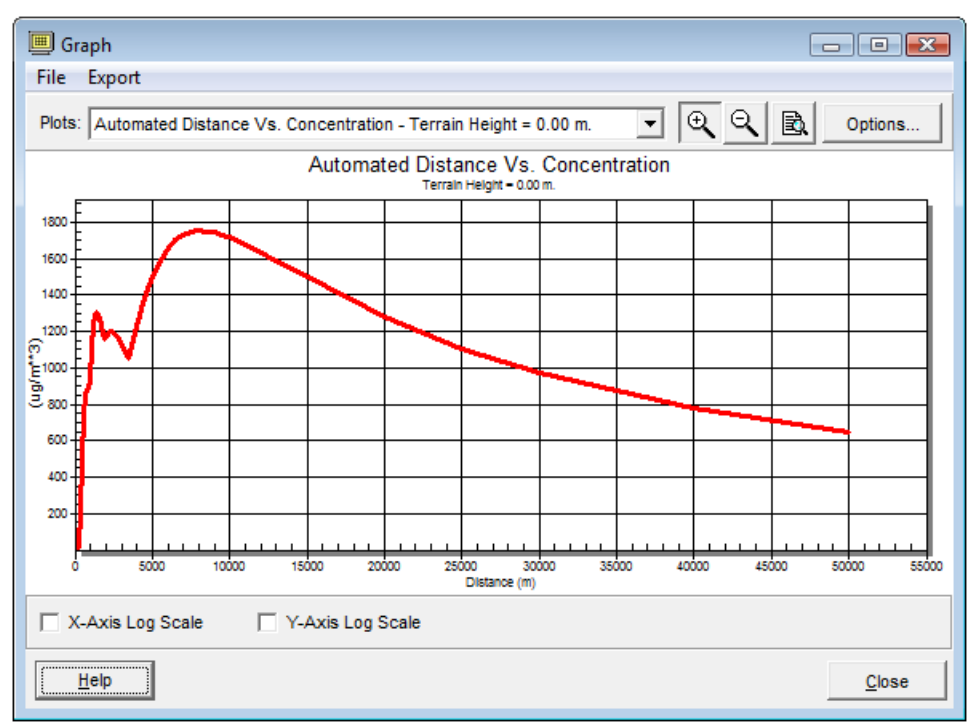

Figura 2.7 Salida gráfica del proyecto

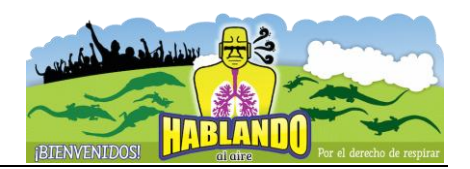

# 3. R y el paquete OPENAIR

El paquete *openair* permite, entre otras cosas, calcular rosas de viento a partir de una base de datos meteorológicos horarios. Si ya está instalada en R, debe cargarse a la sesión con el comando *library* del siguiente modo:

Esquema básico de una instrucción en R:

instrucción (objeto/conjunto de datos, comando="variable")

## 3.1 Instrucciones previas al trabajo con archivos y datos:

**require:** se usa en cualquier sesión de trabajo en R para cargar la librería con la que se desea trabajar, por ej: require(openair). Tambien puede usarse library(openair).

**getwd o setwd:** getwd() se usa para presentar en pantalla el directorio de trabajo de R. setwd("C:/documentosR"), establece un nuevo directorio de trabajo para guardar archivos en R.

**list.files:** presenta un listado de los archivos que se encuentren en el directorio de trabajo. Se puede especificar una lista en particular. Ej. list.files(pattern=".txt").

Instrucciones básicas para el manejo de los conjuntos de datos

**names**: devuelve el encabezado de todas las variables de que dispone el archivo. Ej. names(datos).

**head**: devuelve el encabezado del archivo con las primeras seis filas de datos de que dispone el archivo de datos. Ej. head(datos).

tail: devuelve el encabezado del archivo con las últimas seis filas de datos de que dispone el archivo de datos. Ej. tail(datos).

**\$:** proporciona el resumen de datos para el parámetro PM10 del archivo de datos datos, sin mostrar los datos de las demás variables. Ej. summary(datos\$PM10).

**str:** proporciona la estructura de los datos del archivo datos incluyendo la tipología de cada uno de los campos. Ej. str(datos).

**save, load, write**: permite salvar los datos cargados previamente, volverlos a cargar después de guardados y generar un nuevo archivo de texto con el conjunto de datos cargados anteriormente, respectivamente.

Ej. save(datos, file="datos.dat"), load(datos.dat) write("datosNuevos.txt", now.names=TRUE)

**rm, remove**: elimina el objeto datos de nuestro proyecto. Ej. **rm**(datos) o **remove**(datos).

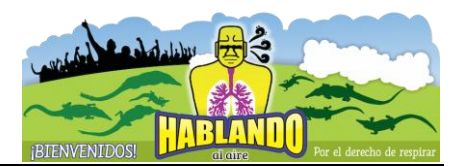

### 3.2 Tipos de Variables:

Variables para comandos lógicos: **TRUE** o **FALSE** se usan para activar o desactivar comandos en R y Openair.

Variables numéricas simples: Son variables que reciben un valor numérico simple. Para valores con parte decimal se usa el punto, ya que la coma esta reservada para separar comandos. Ej. angulo = 45.

Variables de texto o variables string: Este tipo de varables como entradas caracteres o conjuntos de caractres. En este caso el texto se escribe siempre entre comilas, "". Ej. sexo = "Femenino".

Variables vectoriales o multivariables: Hay comandos que requieren como variables que guarden un vector o un conjunto de dos o más variables, numéricas o de texto. Para ello se usa la instrucción c(i, ii, iii, ...) siendo c el complemento a la instrucción. Ej. valores = c(3 4 5 6).

Variables dentro de una secuencia determinada: seq(x,y,z), sirve para determinar secuencias de datos donde x representa el mínimo de la secuencia, y el máximo y z el intervalo. Permite establecer escalas o rangos de datos personalizados.

Instrucciones básicas para el manejo de los datos

Funciones matemáticas de R

- sum(datos\$r, na.rm = TRUE), devuelve la suma de los datos contenidos en la columna r de la matriz datos.
- sqrt(variable/numero), devuelve la raíz cuadrada del dato entre parentesis.
- log(variable) o log10(variable), devuelve el logaritmo de variable.
- exp(variable), devuelve la función exponencial de variable.

Funciones estadísticas básicas de R

- mean(datos\$pm10, na.rm=TRUE), devuelve la media total de los datos de particulas PM10.
- max(datos\$pm10, na.rm=TRUE), devuelve el valor máximo del conjunto de datos. Se puede emplear también la función min para encontrar el valor mínimo.
- quantile(datos\$pm10, na.rm=TRUE), devuelve los cuartiles propios del conjunto de datos 0%(mínimo), 25%, 50% (mediana), 75%, 100% (máximo)
- quantile(datos\$pm10, c(.30, .45, .65, .95), na.rm=TRUE), devuelve cuartiles personalizados, elegidos por el usuario para el 30%, 45%, 65% y el 95%.
- median(datos\$pm10, ra.rm=TRUE), devuelve la mediana de las particulas pm10.
- sd(datos\$pm10, ra.rm=TRUE), devuelve la desviación estandar.
- var(datos\$pm10, ra.rm=TRUE), devuelve la varianza de los datos de PM10.

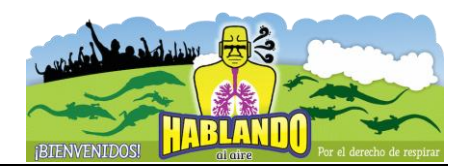

# Comandos básicos para Gráficas en R

El comando **PLOT** genera una gráfica a partir de los datos indicados en la función. Algunos parámetros comunes a ésta y otras funciones gráficas son:

- main, permite incluir un título en la gráfica.
- sub, incluye un título en la parte inferior de la gráfica
- xlab, ylab, incluye títulos en los ejes.
- xlim, ylim, establece los límites en los ejes.
- col, permite cambiar los colores de la gráfica

Ej. plot(datoscont\$no2, xlab="horas", ylab="concentración", ylim=c(0,400), main="Evolución del NO2", col="blue", col.main="green", col.lab="red").

# Rosas de Viento

A continuación se explicará la forma de obtener la rosa de vientos y gráficos de las series de tiempo de las variables a partir del archivo de datos meteorológicos horarios *ParaisoNov2015.dat* del 2 de enero al 22 de mayo de 2015. Este archivo contiene la información meteorológica de la estación de Paraíso, Tabasco en el mes de noviembre de 2014. La base de datos contiene varios campos, entre los que se destacan, la velocidad del viento (VV) en Km/h que se ubica en la cuarta columna y su dirección (wd) en grados desde el norte.

| R C:\Users\JManuel\Do | cuments\ | Paraiso2 | 015.dat - E | ditor R |      |      |        |     |       |      | • 💌   |
|-----------------------|----------|----------|-------------|---------|------|------|--------|-----|-------|------|-------|
| date wd               | DIRR     | ws       |             | VELR    |      | TEMP |        | HR  | PB    | PREC | RAD 🔺 |
| 02/01/201518:00       | 124      | 115      | 17.77       | 34.9    | 28.8 | 65   | 1013.2 | 0   | 763.8 |      |       |
| 02/01/201519:00       | 127      | 125      | 16.03       | 33.8    | 29.4 | 64   | 1011.9 | 0   | 640.8 |      |       |
| 02/01/201520:00       | 129      | 131      | 13.09       | 23.4    | 29.9 | 62   | 1011.1 | 0   | 509.3 |      |       |
| 02/01/201521:00       | 160      | 153      | 7.58        | 16.2    | 30.3 | 62   | 1011 0 | 412 |       |      |       |
| 02/01/201522:00       | 115      | 101      | 8.5         | 21.6    | 29.6 | 62   | 1010.9 | 0   | 115.2 |      |       |
| 02/01/201523:00       | 107      | 105      | 8.54        | 20.9    | 28.1 | 68   | 1011.1 | 0   | 22.7  |      |       |
| 03/01/201500:00       | 97       | 104      | 7.25        | 13.7    | 26.9 | 73   | 1011.3 | 0   | -1    |      |       |
| 03/01/201501:00       | 99       | 102      | 7.56        | 13.7    | 26.3 | 76   | 1011.9 | 0   | -1    |      |       |
| 03/01/201502:00       | 96       | 92       | 7.52        | 18.7    | 25.7 | 79   | 1012 0 | -1  |       |      |       |
| 03/01/201503:00       | 97       | 87       | 4.77        | 12.6    | 24.9 | 82   | 1012.2 | 0   | -1    |      |       |
| 03/01/201504:00       | 97       | 105      | 7.43        | 17.6    | 24.6 | 83   | 1012.2 | 0   | -1    |      |       |
| 03/01/201505:00       | 97       | 122      | 6.55        | 13.3    | 24   | 86   | 1012.2 | 0   | -1    |      |       |
| 03/01/201506:00       | 95       | 101      | 8.87        | 17.3    | 23.4 | 91   | 1011.8 | 0   | -1    |      |       |
| 03/01/201507:00       | 124      | 121      | 13.67       | 24.8    | 23.8 | 90   | 1011.4 | 0   | -1    |      |       |
| 03/01/201508:00       | 123      | 132      | 14.93       | 26.3    | 23.6 | 91   | 1011.3 | 0   | -1    |      |       |
| 03/01/201509:00       | 122      | 128      | 12.91       | 24.1    | 23.2 | 92   | 1011.1 | 0   | -1    |      |       |
| 03/01/201510:00       | 155      | 162      | 10.36       | 19.4    | 22.7 | 94   | 1011.6 | 0   | -1    |      |       |
| 03/01/201511:00       | 159      | 147      | 8.26        | 16.6    | 22   | 98   | 1012 0 | 0   |       |      |       |
| 03/01/201512:00       | 163      | 182      | 7.22        | 13.3    | 22.2 | 99   | 1012.6 | 0   | 0.7   |      |       |
| 03/01/201513:00       | 153      | 159      | 8.46        | 15.1    | 22.3 | 98   | 1013.4 | 0   | 44.7  |      |       |
| 03/01/201514:00       | 180      | 203      | 7.57        | 12.6    | 23   | 96   | 1014.2 | 0   | 195.7 |      |       |
| 03/01/201515:00       | 161      | 167      | 7.22        | 13.7    | 24.5 | 88   | 1014.6 | 0   | 453.8 |      |       |
| 03/01/201516:00       | 149      | 129      | 5.34        | 12.2    | 26.7 | 79   | 1014.5 | 0   | 674.2 |      |       |
| 03/01/201517:00       | 259      | 306      | 3.85        | 16.2    | 28.2 | 70   | 1013.7 | 0   | 755.2 |      | -     |
| •                     |          |          |             |         |      |      |        |     |       |      | ►     |

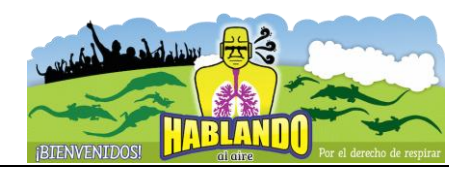

Se carga la base de datos en R. > datos=read.table("Paraiso2015.dat", header=TRUE) > head(Datos)

El campo de vientos se pasa de km/h a m/s > datos\$ws=datos\$ws\*(10/36) > head(datos)

Si el campo de velocidades tiene un identificador diferente a ws, por ejemplo VV, se puede renombrar como ws con la función *names* cómo se indica en las líneas de abajo. Datos[4] señala la columna donde se ubica el campo VV, por ejemplo. > names(datos)[4]="ws"

Una vez importados los datos de contaminación atmosférica que queremos, es preciso indicar a R y esencialmente a Openair, cual es el campo que contiene los datos de fecha y qué formato tiene, pues será este campo el que utilice como index para la posterior representación gráfica y estudio estadístico de los datos en la mayoría de las funciones a ejecutar. Esto se lleva a cabo mediante la función as.POSIXct, que convierte la fecha al formato ade- cuado para su manejo en R, y la función strptime, que le dice a R en qué formato está la fecha que se va a utilizar. Un ejemplo de su uso sería el siguiente: 🛛

Ej. datos\$date = as.POSIXct(strptime(datoscont\$date, format = "%d/%m/%Y %H:%M", "UTC")),

donde le indicamos a Openair que la fecha de los datos datos\$date, se corresponderán con la posición fecha, y con el formato día/mes/año y hora:minuto "%d/%m/%Y %H:%M", y se encuentran

| Concepto                | Código           | Tipo                      | Formato                     | Rango                                                                      |
|-------------------------|------------------|---------------------------|-----------------------------|----------------------------------------------------------------------------|
| DÍAS                    |                  |                           |                             |                                                                            |
| del mes<br>de la semana | %d<br>%a<br>%A   | número<br>texto<br>texto  | nn<br>Abreviado<br>Completo | 01 – 31<br>Sab – Vie<br>Sábado – Viernes<br>0 – 640 – dominaco             |
| del año                 | %i               | número                    | nnn                         | 001 -366                                                                   |
| SEMANAS                 |                  |                           |                             |                                                                            |
|                         | %U<br>%₩         | número<br>número          | nn<br>nn                    | 0 – 53 (usa domingo como primer día)<br>0 – 53 (usa lunes como primer día) |
| MESES                   |                  |                           |                             | · · · · · · · · · · · · · · · · · · ·                                      |
|                         | %b<br>%B<br>%m   | texto<br>texto<br>número  | Abreviado<br>Completo<br>nn | Ene – dic<br>Enero – Diciembre<br>01 – 12                                  |
| AÑOS                    |                  |                           |                             |                                                                            |
|                         | % <b>у</b><br>%Ү | número<br>número          | nn<br>nnnn                  | 00 – 99<br>1900 – 2999                                                     |
| HORAS                   |                  |                           |                             |                                                                            |
|                         | %I<br>%Н<br>%р   | número<br>número<br>texto | nn<br>nn<br>Completo        | 01 – 12<br>00 – 23<br>AM/PM (a usar sólo con %l)                           |
| MINUTOS                 |                  |                           |                             |                                                                            |
|                         | %M               | número                    | nn                          | 00 – 61                                                                    |
| SEGUNDOS                |                  |                           |                             |                                                                            |
|                         | %S               | número                    | nn                          | 00 – 61                                                                    |

en GMT, aunque también le podemos decir que están en UTC, si así fuese.

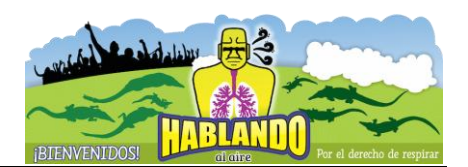

Por lo tanto, se le da formato a la fecha para pedir los gráficos de series de tiempo > datos\$date=as.POSIXct(strptime(datos\$date, format="%d/%m/%y%H:%M", "UTC")) Se construye la Rosa de Vientos con el comando *windRose*. También se muestra la rosa de vientos para los diferentes días de la semana.

> windRose(datos)

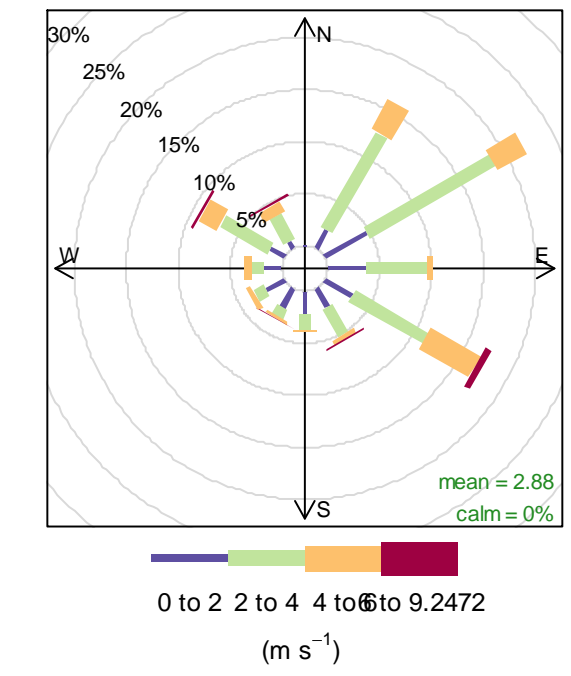

```
> windRose(datos, type="weekday")
```

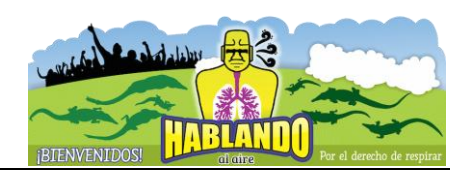

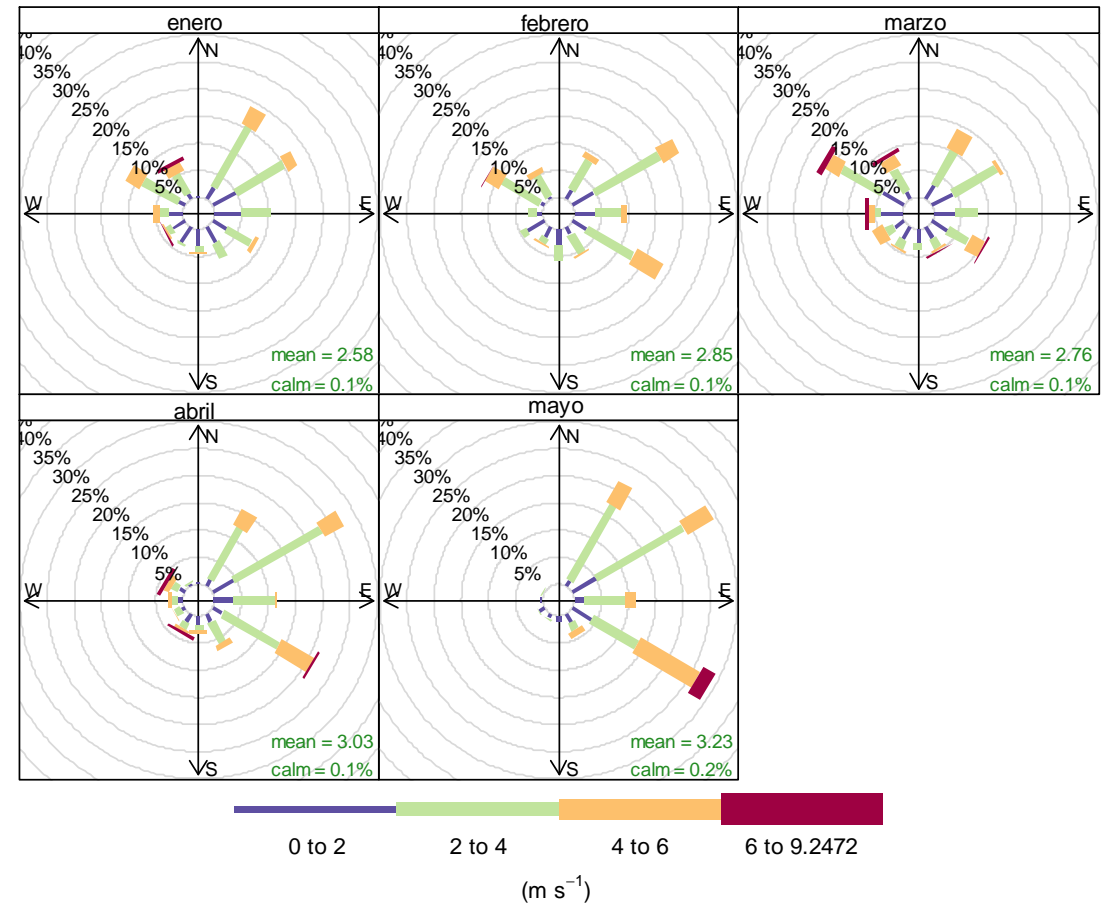

Frequency of counts by wind direction (%)

Las siguientes instrucciones obtienen las graficas temporales la velocidad del viento, la temperatura y la humedad relativa de los valores horarios originales, de los promedios diarios, del máximo diario y del mínimo diario.

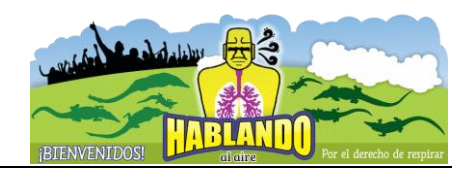

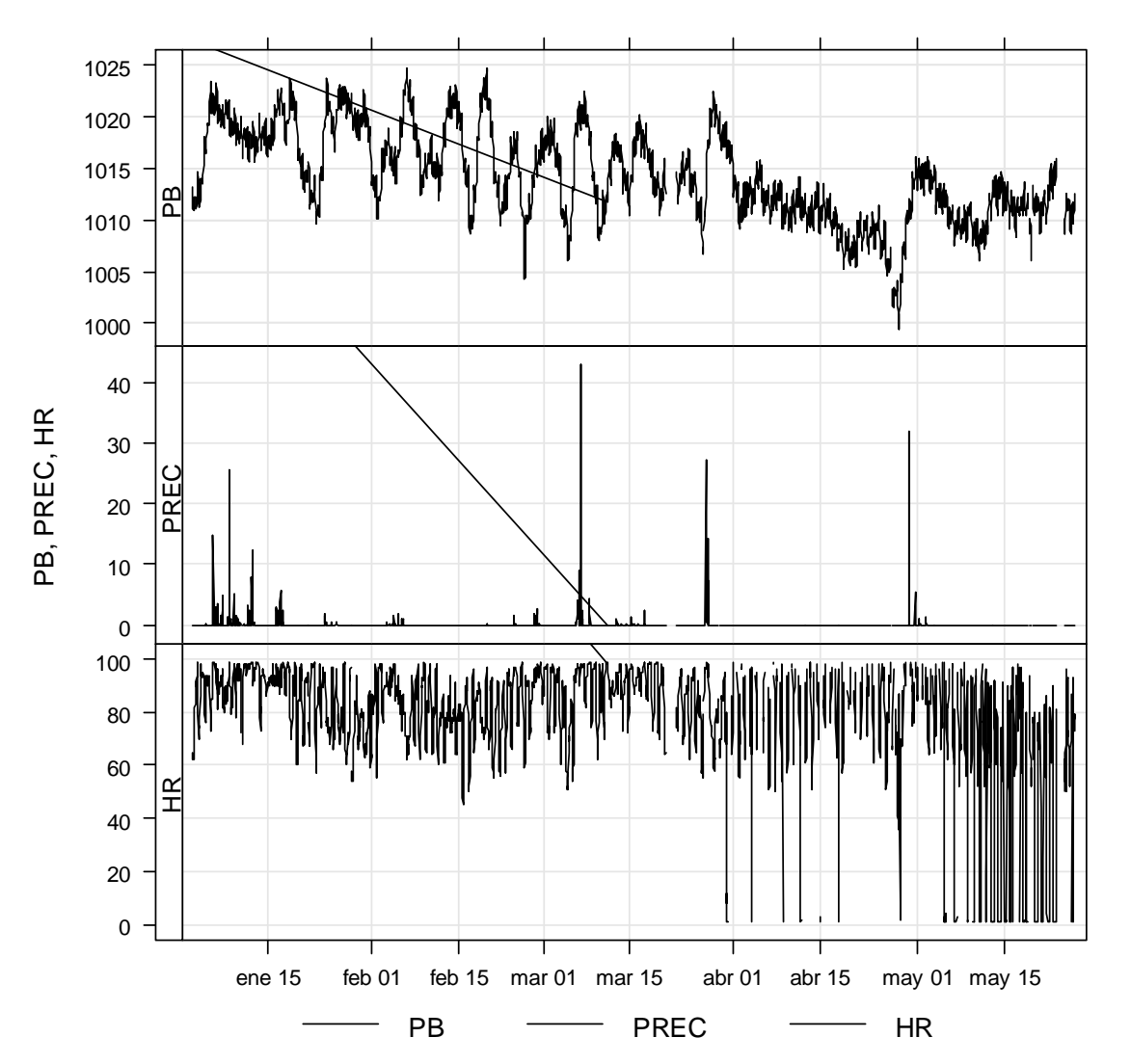

> timePlot(datos, pollutant=c("PB", "PREC", "HR"))

También se pueden obtener las gráficas por promedio diario, o más específicamente por máximos diarios, mínimos diarios, etcétera.

> timePlot(datos, pollutant=c("ws", "TEMP", "HR"), avg.time = "day")
> timePlot(datos, pollutant=c("ws", "TEMP", "HR"),avg.time = "day",statistic="max")
> timePlot(datos, pollutant=c("ws", "TEMP", "HR"),avg.time = "day",statistic="min")

Las opciones de avg.time son: sec, min, hour, day, week, quarter y year.

La siguiente instrucción presenta los datos suavizados de la temperatura.

> timePlot(datos, pollutant="HR", avg.time = "hour", smooth=TRUE)

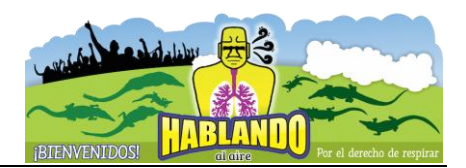

Para obtener las tendencia de los valores horarios

> timeVariation(datos, pollutant="TEMP")

La instrucción *cutData* permite agregar a los datos un nuevo campo clasificatorio. Por ejemplo, el mes o el día de la semana. Esto permite crear gráficos de cajas por día de la semana por ejemplo como en la siguiente instrucción.

> datos = cutData(datos, type="weekday")
> head(datos)
> attach(datos)
> boxplot(TEMP~weekday)

El comando *selectRunning* crea un subconjunto de datos dónde una de las variables se mueve dentro de cierto rango o está por arriba de valor límite (threshold)

> HRn = selectRunning(datos, pollutant="HR", threshold=80)
> head(HRn)

### La Función de Representación Geográfica: GoogleMapsPlot

Utiliza los mapas de Google para realizar representaciones espaciales de la calidad del aire. La función GoogleMapsPlot se basa en mapas estáticos simples de Google (API de Google Maps). La función GoogleMapsPlot resulta muy útil para representar datos sobre distintos tipos de planos, permitiendo comprobar la distribución geográfica de las concentraciones de un determinado contaminante.

La función GoogleMapsPlot representa, como si fuese un gráfico X-Y habitual, las coordenadas de latitud y longitud geográfica que le demos en nuestro conjunto de datos,

Una vez representados los pares de coordenadas en la gráfica, lo que hace es añadir de fondo el mapa de Google Maps que se adapte a las coordenadas que tengamos en nuestros ejes X e Y. De esta forma, sólo con un conjunto de datos que disponga de la ubicación de las estaciones y los comandos básicos de la función, se representaría la ubicación de los puntos de control.

Ej. GoogleMapsPlot(estaciones, latitude="lat", longitude="long")

donde lo que hace la función es representar los distintos pares de coordenadas de las estaciones de que disponga el archivo de datos que hemos cargado con el nombre de "estacionees".

Si a esta configuración básica de representación le añadimos a cada punto de ubicación la posibilidad de que represente un parámetro, solicitando a la función que lo obtenga desde nuestro conjunto de datos, como por ejemplo el PM10, nos encontramos que para cada punto de la gráfica (par de datos de longitud y latitud), Openair modifica la representación del punto de

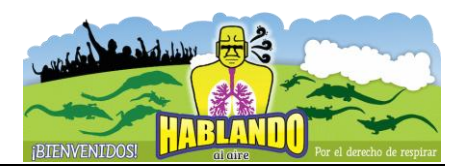

ubicación, variándolo de color y tamaño para representar la concentración dada del parámetro solicitado en el punto de coordenadas establecido, tal y como podemos ver en el siguiente ejemplo:

Ej. GoogleMapsPlot(datoscontub, latitude="lat", longitude="long", pollutant="pm10")

donde lo que hace la función es representar los distintos pares de coordenadas de las estaciones de de que disponga el archivo de datos que hemos cargado, para que disponga de las coordenadas de ubicación, modificando los puntos en tamaño y color para incluir la representación de la concentración de PM10 dada para cada punto.

Un aspecto importante a tener en cuenta, tal y como puede comprobarse en el ejemplo adjunto, es que GoogleMapsPlot no dispone actualmente de ninguna capacidad de cálculo estadístico o integración de los datos por lo que representa para cada punto todos los datos que encuentre del parámetro.

Esto supone que no basta con añadir las coordenadas geográficas a nuestro conjunto de datos sino que, tal y como podemos imaginar, debemos tratar previamente los mismos, antes de ejecutar la función de representación geográfica, de forma que la representación se haga para los datos pretendidos tanto desde el punto de vista de integración temporal como desde el punto de vista de su desagregación, si queremos aplicar el comando type.

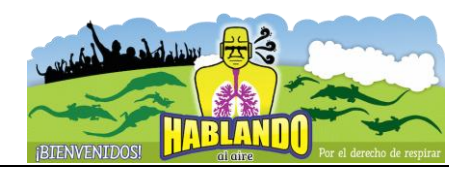

### Variaciones sobre la función:

#### Introducir las coordenadas geográficas a representar: latitude, longitude

La función requiere obligatoriamente que se le indiquen los campos de conjunto de datos que disponen de las coordenadas geográficas que posicionan cada uno de los puntos a representar para lo cual utiliza los comandos latitude y longitude, a los que habrá que indicarles los campos que disponen de los datos de latitud y longitud, respectivamente. La coordenada se puede proporcionar a Openair en formato numérico decimal, no siendo necesaria su transformación a grados, minutos y segundos.

#### Añadir un parámetro o contaminante al punto: pollutant

Es posible suministrar un campo adicional relativo a un parámetro o contaminante que se representará para cada punto de ubicación dispuesto. La representación de dicho parámetro se llevará a cabo modificando el tamaño y/o color del punto en cuestión, en función de los comandos que establezca el usuario para la función.

#### Modificar los márgenes de la gráfica: xlim, ylim

La función GoogleMapsPlot adopta automáticamente los valores de los Ejes X e Y que mejor se adapten a la representación de los puntos que se hayan suministrado, ajustando los límites superior e inferior de ambos ejes a un cuadrado que contenga todos los puntos con la máxima resolución posible del plano de fondo.

En cualquier caso, se podrá modificar dichos valores con los comandos xlim o ylim, a los que tendrá que dotarse con los valores mínimo y máximo que se desea para las coordenadas de longitud (para el Eje X) o de latitud (para el Eje Y). Se debe tener en cuenta que, en la actual versión de Openair, el área de representación de la gráfica es siempre cuadrada, por lo que el usuario sólo podrá modificar el Eje X o el Eje Y, adaptándose auto- máticamente el otro eje a los valores que correspondan.

#### Desagregar los datos para representar distintas gráficas: type

La función GoogleMapsPlot dispone del comando type que le permite desagregar los datos para representarlos en distintas gráficas. Si bien esta función conserva todas las características del coman- do type, vistas en gráficas anteriores, se debe recordar al usuario que el conjunto de datos a utilizar debe encontrarse previamente tratado, lo cual incluye también las posibles desagregaciones que se vayan a hacer con dicho comando. De lo contrario, la gráfica realizará para el mismo punto y la misma gráfica varias representaciones (tantas como valores adopte el parámetro para dicha ubicación), tal y como ocurría en la gráfica de la página anterior.

Es importante recordar siempre que la función GoogleMapsPlot basa su representación en los pares de coordenadas y no en el campo date, como otras gráficas. Se trata de representar coordenadas con la posibilidad de incluir una tercera variable, y no de representar sólo parámetros contaminantes.

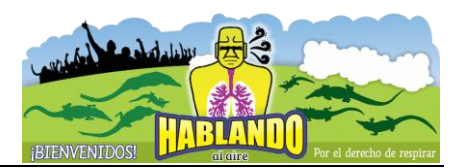

#### Etiquetar los puntos geográficos representados: labels

Si el conjunto de datos, además de las coordenadas geográficas, aporta un campo de texto descriptivo de los puntos, es posible indicar a la gráfica, mediante el comando labels, el campo a utilizar para identificar y etiquetas cada uno de los puntos.

#### Personalizar los colores de la gráfica: cols

Al igual que en otras gráficas de Openair, el comando cols permite personalizar los colores de representación del parámetro o contaminante, ya sea utilizando cualquiera de los paquetes de colores predeterminados de Openair, o los colores que el usuario considere más adecuados.

En caso de utilizar el paquete predeterminado "greyscale", no sólo se afectará a la escala de colores de representación del parámetro o contaminante, sino que se transformará toda la gráfica a escala de grises, con inclusión del plano de fondo de Google.

#### Tamaño con que se representa el punto en la gráfica: cex, cex.range

Si representamos en la gráfica tan sólo ubicaciones, el valor por defecto del tamaño del punto es NULL y se establece en función del rango de representación geográfica que se obtenga en la gráfica. En todo caso, se puede formar a los puntos a un tamaño distinto, utilizando para ello el comando cex, al que se le podrá asignar el tamaño que el usuario estime más adecuado, mediante un número entero.

Si el punto a representar en la gráfica busca a su vez representar el valor o concentración de un parámetro del conjunto de datos, la función GoogleMapsPlot varía por defecto su tamaño y color en función de la concentración o valor que adquiera el parámetro en cada caso. En este caso, el valor de cex es igual al valor de la concentración, lo cual puede afectar a la calidad de la representación, especialmente en aquellos casos en los que la ubicación de los puntos es muy próxima. En estos casos, el usuario puede optar por anular la representación del valor por tamaños, estableciendo un valor único con el comando cex, o escalar el valor de representación del punto mediante el comando cex.range, al que se le asignará el valor de escala que se quiera en función de las concentraciones a representar, como por ejemplo: cex.range=c(1,3).

#### Eliminar la representación de los ejes en la gráfica: axes<sup>2</sup>

Mediante el comando lógico axes es posible forzar a la gráfica a que represente los Ejes X e Y, opción por defecto, o hacer que los elimine de la gráfica, mediante el comando axes=FALSE.

#### Modificar el tipo de mapa que se muestra en la gráfica: maptype

Por defecto, la función GoogleMapsPlot utilizará el plano del terreno de que dispone Google como mapa de base en función de las coordenadas que se disponga. Sin embargo, la opción de terreno "terrain" no es la única disponible, y el usuario podría precisar del uso de otros planos como: los mapas de satélite o fotografía aérea "satellite", muy útiles cuando la representación se va a hacer para redes de calidad del aire de núcleos urbanos, los mapas de carreteras o vías de tráfico "roadmap" o "mobile", o un plano híbrido entre el de terreno y el de carreteras "hybrid".

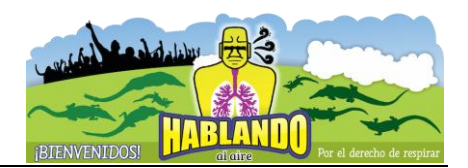

#### Establecer el centro del plano: center

De forma automática, y en función de las coordenadas por puntos que le hayamos dado, la función GoogleMapsPlot establece el centro de la imagen del plano para ubicarla dentro del cuadrado que sirve para representar los puntos de coordenadas de la gráfica. Sin embargo, el usuario podría requerir de dicha imagen esté desplazada del centro del cuadrado, por lo que podrá personalizar las coordenadas que sirven para centrar la imagen con el comando center, al que se deberá asignar tanto la latitud como la longitud, en este orden, tal y como marca el siguiente ejemplo: center=c(40.2,-4.5)

#### Modificar el nivel de transparencia de la representación: plot.transparent

El comando plot.transparent nos permite regular el nivel de transparencia con que se representa el punto geográfico en la gráfica, pudiendo adoptar valores que vayan de plot.transparent=0, para hacer el punto invisible, a plot.transparent=1, para hacer la representación totalmente opaca.

Además de las opciones de configuración vistas hasta el momento, la función gráfica GoogleMapsPlot permite el uso de las opciones de configuración clásica de R para gráficas plot, tales como xlab, ylab, main, sub, etc. e inclu- so opciones de configuración vistas en otras gráficas como strip o layout, para influir sobre el modo de representa- ción de la gráfica cuando se procede a su desagregación con type, tal y como podemos ver en el ejemplo final.

## **Referencias Bibliográficas**

Folios-Pliego, F. (2012). Manual básico: Lenguaje R aplicado al Análisis de Datos de Calidad del Aire